# Raytheon

#### **Raytheon Marine GmbH**

High Seas Products Postfach 1166 D - 24100 Kiel Germany Tel +49-4 31-30 19-0 Fax +49-4 31-30 19-291 Email ReceptionDE@raykiel.com www.raymarine.com

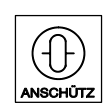

# Adaptive Autopilot Adaptive Aut ANSCHÜTZ NP2030 (W1)

# Type AP01-S01

# **OPERATOR MANUAL**

3271E/AP01-S01.DOC012 Edition: 02. Nov. 1998 Revised: 22. January 2003 Revised: 08. August 2003

Weitergabe sowie Vervielfältigung dieser Unterlage, Verwertung und Mitteilung ihres Inhaltes nicht gestattet, soweit nicht ausdrücklich zugestanden. Zuwiderhandlungen verpflichten zu Schadenersatz.

Toute communication ou reproduction de ce document, toute exploitation ou communication de son contenu sont interdites, sauf autorisation expresse. Tout manquement à cette règle est illicite et expose son auteur au versement de dommages et intérêts. Copying of this document, and giving it to others and the use or communication of the contents thereof, are forbidden without express authority. Offenders are liable to the payment of damages.

Sin nuestra expresa autorización, queda terminantemente prohibida la reproducción total o parcial de este documento, así como su uso indebido y/o su exhibición o comunicación a terceros. De los infractores se exigirá el correspondiente resarcimiento de daños y perjuicios.

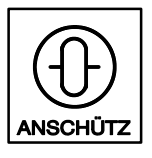

## Notes:

- 1) In the operator manual the term ECDIS is always used for ECDIS or ECS, even if it concerns an ECS.
- 2) At present a rearrangement of the terms "Course Control" and "Set Course" is taking place internationally.
  - "Course Control" changes to "Heading Control" and
  - "Set Course" changes to "Preset Heading".

During the transitional period it can occur that the hardware is delivered with the old labeling. In the operator manual in hand both terms will be used for a time.

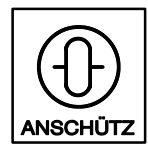

Autopilot

#### CONTENTS Page 1 General ..... 1 2 Operating Instructions 2 2.1 General ..... 2 2.2 Explanation of Used Symbols ..... З 2.3 NP2030 - PASSIVE - (Steering Mode Selector in Position HAND) ..... 4 2.4 NP2030 – ACTIVE – (Steering Mode Selector in Position AUTO) ..... 5 2.5 6 Secondary Operator Units ..... 2.6 Operating Mode of Course Control (Heading Control) ..... 7 2.7 Operating Mode of Track Control ..... 10 2.7.1 Definitions 10 2.7.2 Principle of Operation 11 Pre-conditions for the Activation of Track Control 2.7.3 11 2.7.4 Starting Track Control 12 2.7.4.1 Changing over to Track Control, GO-TO-WAYPOINT Maneuver (with FROM-WPT undefined) ..... 14 2.7.4.2 Changing over to Track Control - with FROM-WPT defined by the ECDIS (GO-TO-TRACK Maneuver) ..... 16 2.7.5Track Change Maneuver ..... 18 2.7.6 Interruption of Track Control 21 2.7.7 Changing TO-WPT and NEXT-WPT without Interrupting Track Control ..... 21 2.7.8 End of Track Control 22 2.7.9 Error Considerations 23 2.7.9.1 Missing Waypoint 23 2.7.9.2 No Position 24 2.7.9.3 No or Invalid Status from ECDIS ..... 25 2.7.9.4 Track Control Impossible ..... 26 2.8 Operating Mode of Rate-of-Turn Control 28 2.9 Operation and Operation Monitoring ..... 29 2.9.1 Automatic Synchronization of the Gyro Compass Heading ..... 29 2.9.2 Manual Synchronization of Gyro Compass Heading ..... 31 2.9.3 Set Course (Preset Heading) Input ..... 32 2.9.4 Change-over between the Parameters Radius and R.o.T. for the Heading Change Maneuver 34

# <u>CONTENTS</u>

# <u>Page</u>

| 2.9.5   | Selecting the Steering Quality (Economy/Precision or Basic)             | 35 |
|---------|-------------------------------------------------------------------------|----|
| 2.9.6   | Change-over between Steering Quality Economy and Precision              | 36 |
| 2.9.7   | Entering/Checking the Parameters Yawing, Rudder, Counter Rudder         | 37 |
| 2.9.7.1 | Steering Quality Precision - Changing Parameters                        | 38 |
| 2.9.7.2 | Steering Quality Basic - Defining and Storing a Parameter Group         | 39 |
| 2.9.7.3 | Steering Quality Basic - Calling-up and Loading Stored Parameter Groups | 41 |
| 2.9.7.4 | Steering Quality Basic - Temporary Change of Loaded Parameters          | 42 |
| 2.9.8   | Screening Sensors                                                       | 43 |
| 2.9.9   | Selecting the Heading Sensor (Magnet/Gyro)                              | 44 |
| 2.9.10  | Change-over to Manual Speed Input and Manual Entering of Ship's Speed   | 45 |
| 2.9.11  | Change-over to Speed from Log                                           | 46 |
| 2.9.12  | Entering/Checking the Parameter "Rudder Limit"                          | 47 |
| 2.9.13  | Entering/Checking the Parameter "Off Heading"                           | 48 |
| 2.9.14  | Entering/Checking the Parameter "Rate of Turn"                          | 49 |
| 2.9.15  | Entering/Checking the Parameter "Radius"                                | 50 |
| 2.9.16  | Entering/Checking the Parameter "Rudder Trim" (Rudder Bias)             | 51 |
| 2.9.17  | Entering/Checking the Parameter "Ship Load"                             | 53 |
| 2.9.18  | Display                                                                 | 54 |
| 2.9.19  | Dimming                                                                 | 55 |
| 2.9.20  | Lamp Test                                                               | 55 |
| 2.10    | System Messages                                                         | 56 |
| 2.10.1  | Alarms                                                                  | 56 |
| 2.10.2  | Acknowledgeable Warnings                                                | 60 |
| 2.10.3  | Warnings                                                                | 61 |
| 2.10.4  | Notes                                                                   | 63 |

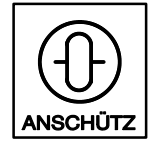

# Attention

There are two different possibilities to adjust the heading preadjustment.

1.Preselected Heading

Heading adjustment und acknowledgement of the adjusted value by the Set-key. In this mode the ship follows the respective heading adjustment within a range of 0 to 359,9°. It means, there will be an all-around circle.

For example: Actual heading is 270°.

New heading will be 280°.

Direction of roation should be Port.

The new heading will be 280° after a around circle of 350° with a direction of rotation to port.

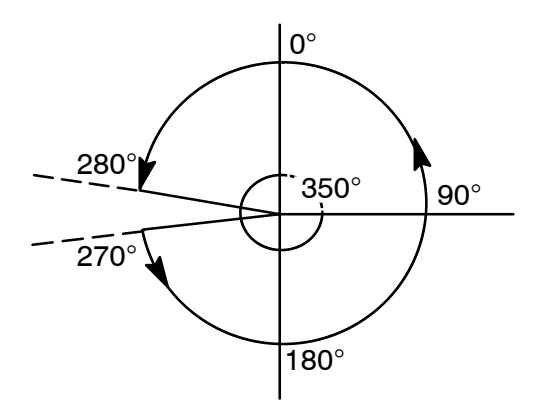

Direction of rotation of the preselected heading

# 2. Direct heading

The rotary knob has to be pushed-in while the heading value is adjusted. In this mode the ship follows at once the new value and a change of heading can be more than an all-around circle.

**Caution:** In case of a malfunction, it means a heading-jump with an adaption to the new heading value, the initialized heading-change-maneuovre will be aborted.

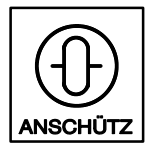

#### General

1

#### **Equipment Overview**

The NP2030 is a modern adaptive autopilot system designed for all sizes of sea-going ships.

The autopilot equipment is composed of:

- Operator Unit, Type AP01-U01
- Control Unit, Type AP01-U04
- Connection Cable

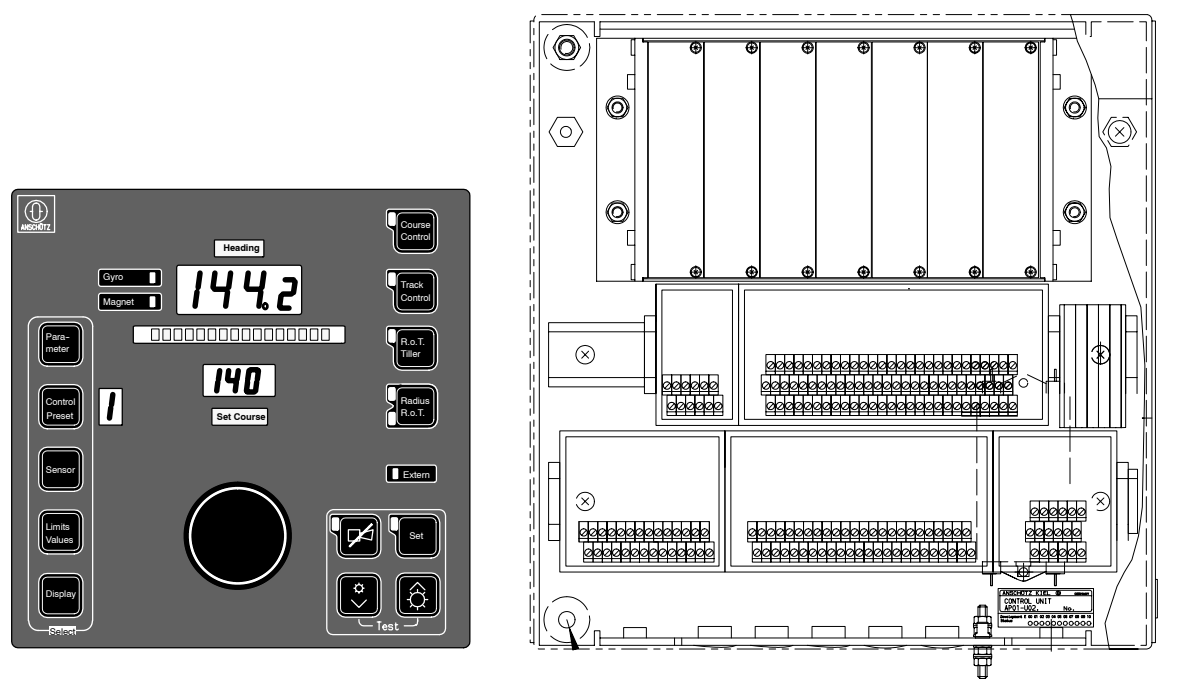

Operator Unit, Type AP01-U01

Control Unit, Type AP01-U04

#### **Operator Manual**

This operator manual contains the operating instructions as well as a survey of possible warnings and alarms indicated on the operator unit.

#### Service Manual (In preparation)

In addition to the operator manual a service manual is available. It contains:

- information about installation and first putting into operation
- information about care, maintenance and repair
- a description of the autopilot equipment

# 2 Operating Instructions

#### 2.1 General

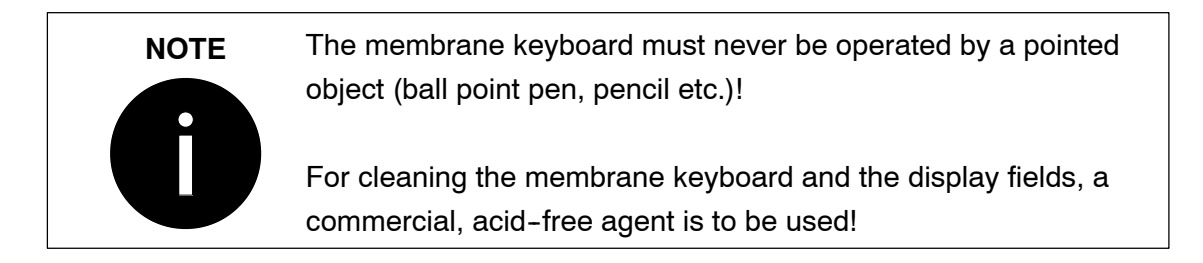

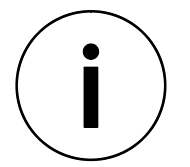

In case of lengthy input pauses (approx. 15s), a time-out occurs. The current text indication disappears, the previous indication appears again.

The NP2030 has the following operating modes:

- Heading control in consideration of a radius or R.o.T. limit value adjustment
- Track control in conjunction with an ECDIS system
- Rate-of-turn control via an R.o.T. tiller

The intended operating mode can be called up via command keys.

On selecting an operating mode, all necessary sensor data is checked for plausibility.

Luminous diodes indicate the active operating mode.

In case of disturbance, an error message in plain text appears in the alphanumeric line. Operator inputs are possible only when the alarm has been acknowledged.

Function keys permit calling up and varying parameters, sensors and permanent information indication within the text line.

Depending on requirements, the operator can adapt the steering quality to the present sailing area by selecting between Economy, Precision and Basic.

Annex 1 provides a short description of the keys and displays on the NP2030 operator unit!

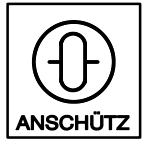

| 2.2 | Explanation of Used Symbols |                               |
|-----|-----------------------------|-------------------------------|
|     |                             | Key actuation                 |
|     | Set                         | LED flashing                  |
|     | Set                         | LED out                       |
|     | Set                         | LED alight                    |
|     | Synchr: 234.6               | Parameter indication flashing |
|     |                             | Audible signal <i>on</i>      |
|     |                             | Audible signal off            |
|     |                             | Rotary knob pressed           |
|     |                             |                               |

# 2.3 NP2030 - PASSIVE - (Steering Mode Selector in Position HAND)

The NP2030 has been separated from the steering control system by means of the steering mode selector.

The operator unit now

- acts as a display unit for the actual heading
- indicates the connected sensors and their status
- permits various configuration adjustments via the function keys.

|         | Indications                                                                                              | Comment/Notes                                                                                                    |
|---------|----------------------------------------------------------------------------------------------------|----------------------------------------------------------------------------------------------------|
| 1 Setti | ng the steering mode selector to position HAND                                                           |                                                                                                    |
|         |                                                                                                    | The current NP2030 operating mode is<br>no longer valid.<br>The functions of the command keys are<br>cancelled.<br>The set course (preset heading) is made<br>to follow up the heading.                                                                                                    |
|         | (Status field)<br>Heading<br>Gyro<br>Magnet<br>OF F<br>(Text line)<br>(Parameter<br>group)<br>Set Course | The status of the heading sensor re-<br>mains displayed.<br>Within the text line, the status of the<br>NP2030 equipment is permanently dis-<br>played.<br>The last parameter group number re-<br>mains indicated.<br>Settings such as<br>- parameter management<br>- display management, or the<br>- dimmability of the key and<br>display illumination remain possible. |
|         |                                                                                                    | Possible sensor failures (compass, log<br>etc.) are signalized by flashing of the<br>symbol key LED.<br>Alarms are not indicated via the text line<br>(no audible signalling).                                                                                                    |

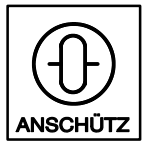

# NP2030 - ACTIVE - (Steering Mode Selector in Position AUTO)

The Autopilot NP2030 is connected to the steering control system via the steering mode selector switch.

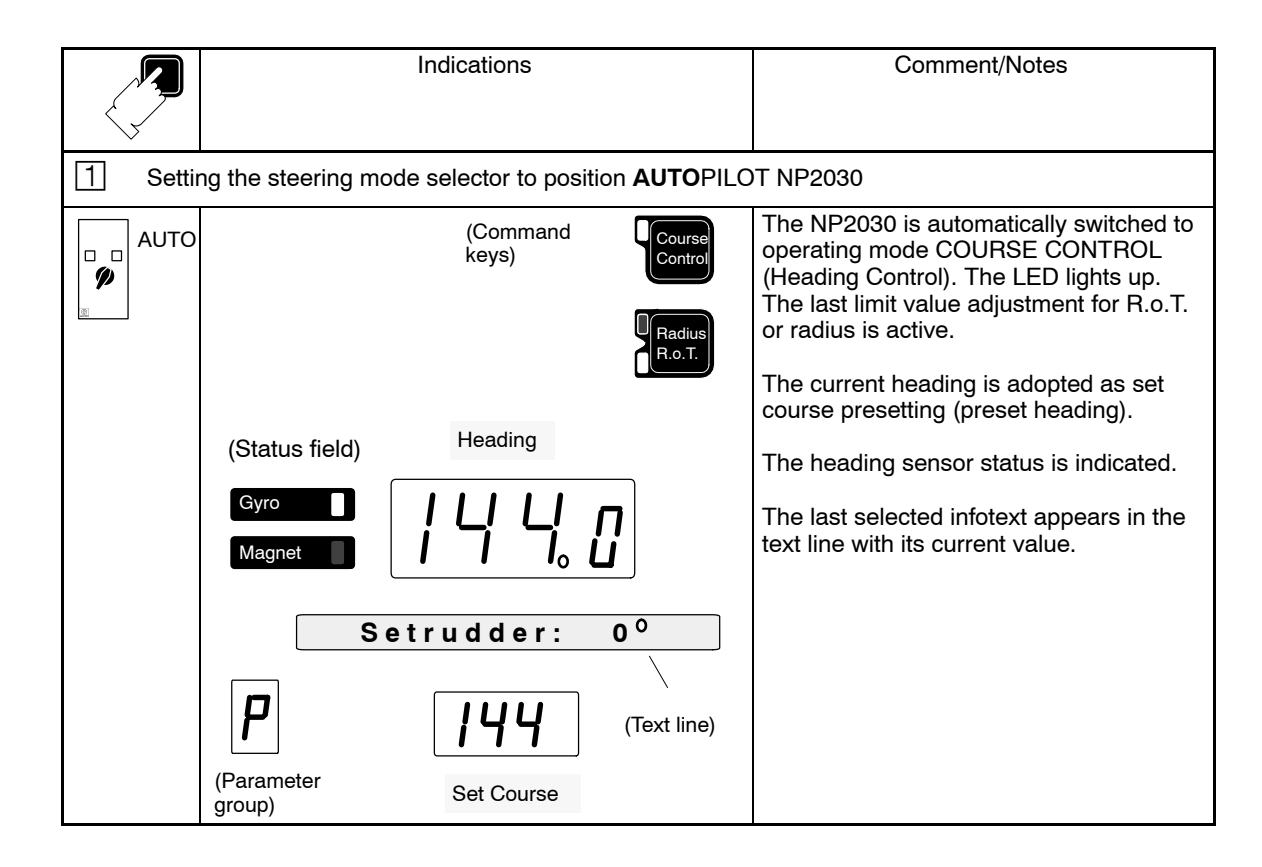

2.4

# 2.5 Secondary Operator Units

Within an NP2030 system, several operator units may be managed. If there is no active disturbance (alarm that is not acknowledged), change-over between the operator units can be performed.

Change-over is made directly via the command keys of the operator unit concerned:

- In case of same operating mode, the set course preselection (preset heading) is maintained
- If the operating mode is changed, the set course (preset heading) is equated with the heading.

Passive operator units are in STANDBY.

STANDBY means;

- Indication of set course (preset heading) and heading
- Status indication of the heading sensor
- Indication of parameter group
- No possibility of adjustment via function keys
- Operator unit can be activated via a command key:

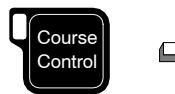

switches the operator unit to the operating mode of course control (heading control).

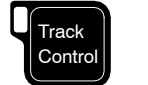

switches the operator unit to the operating mode of track control

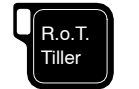

switches the operator unit to the operating mode of R.o.T. control

Any active operator unit permits unrestricted system operation and parameter management.

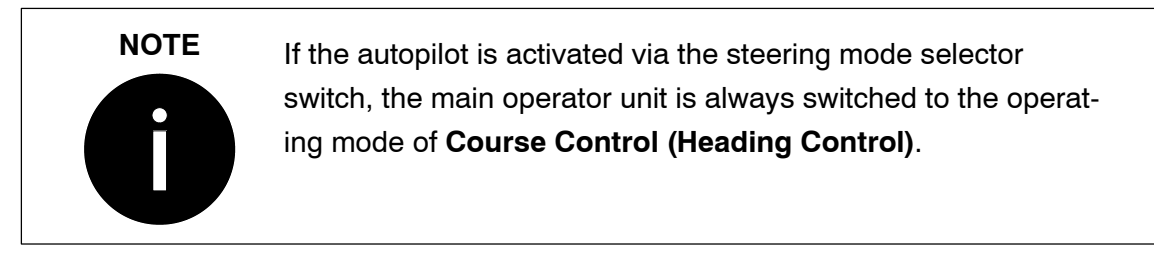

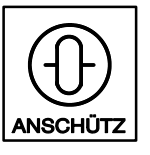

# Operating Mode of Course Control (Heading Control)

After being activated via the steering mode selector switch the Autopilot NP2030 is automatically switched to the operating mode of course control (heading control).

The set course (preset heading) equals the heading.

- Prepared set course (preset heading) change
   Pre-condition:
  - Steering mode selector in position AUTO

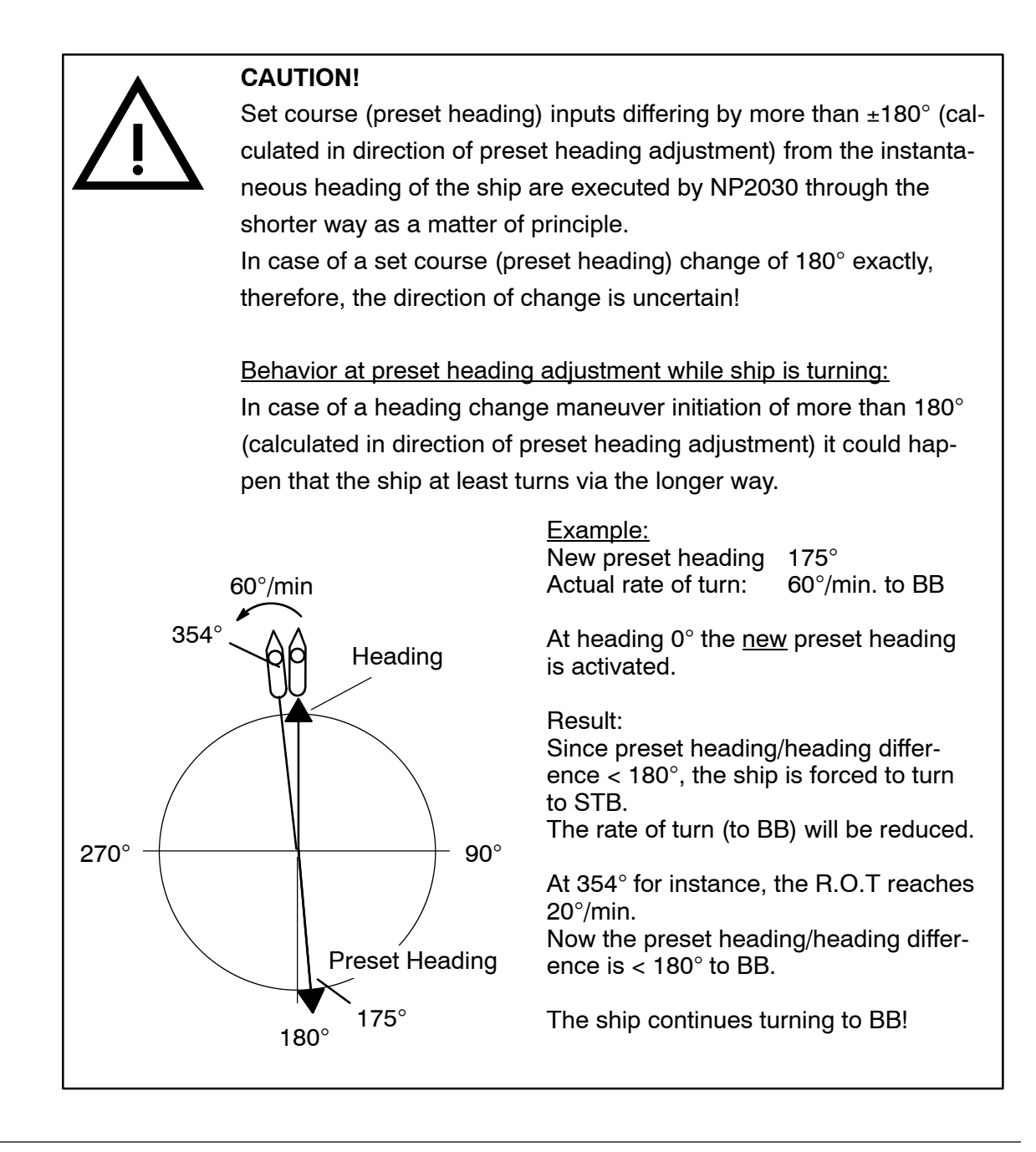

2.6

|                   | Indications                                                                                            | Comment/Notes                                                                                                    |
|-------------------|----------------------------------------------------------------------------------------------------|----------------------------------------------------------------------------------------------------|
| 1 Swite           | ching on the operating mode of course control (head                                                    | ing control)                                                                                                    |
| Course<br>Control | Heading<br>Gyro<br>Magnet<br>Heading<br>Heading<br>Heading<br>Heading<br>Heading<br>Heading<br>Heading | The set course (preset heading) equals<br>the heading.<br>The last limit value adjustment for e.g.<br>R.o.T. remains valid.<br>The parameter adjustments remain valid.<br>The ship is held on the set course (pre-<br>set heading).                                                                                                    |
| 2 Set c           | course (preset heading) preselection                                                                   |                                                                                                    |
|                   | Gyro                                                                                                   | Turning the rotary knob results in that the<br>desired set course (preset heading) ap-<br>pears within the <b>Set Course</b> display.<br>A comment appears within the text line<br>(for approx. 15s). The previous text is<br>overwritten for this period.<br>The LED of the Set key is flashing.<br>The new set course (preset heading)<br>must be acknowledged within<br>approx.15s. |
|                   | PRESELECTED HDG<br>194<br>Set Course                                                                   | If not acknowledged, the previous set<br>course (preset heading) value, which re-<br>mains valid, re-appears on the Set<br>Course display after 15 s.                                                                                                    |

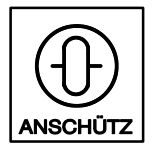

Autopilot

|        | Indications                                                          | Comment/Notes                                                                                                    |
|--------|----------------------------------------------------------------------|----------------------------------------------------------------------------------------------------|
| 3 Ackr | nowledging the set course (preset heading) preselect                 | ion                                                                                                    |
| Set    | Course<br>Control<br>Radius<br>R.o.T.<br>Heading<br>Magnet<br>Magnet | The ship starts the heading change ma-<br>neuver.<br>The heading change maneuver is<br>executed with regard to the limit value<br>adjustment for R.o.T. (see Section<br>2.9.14).<br>The heading change maneuver is com-<br>pleted as soon as the heading corre-<br>sponds to the set course (preset head-<br>ing) preselection. |

# 2.7 Operating Mode of Track Control

# 2.7.1 Definitions

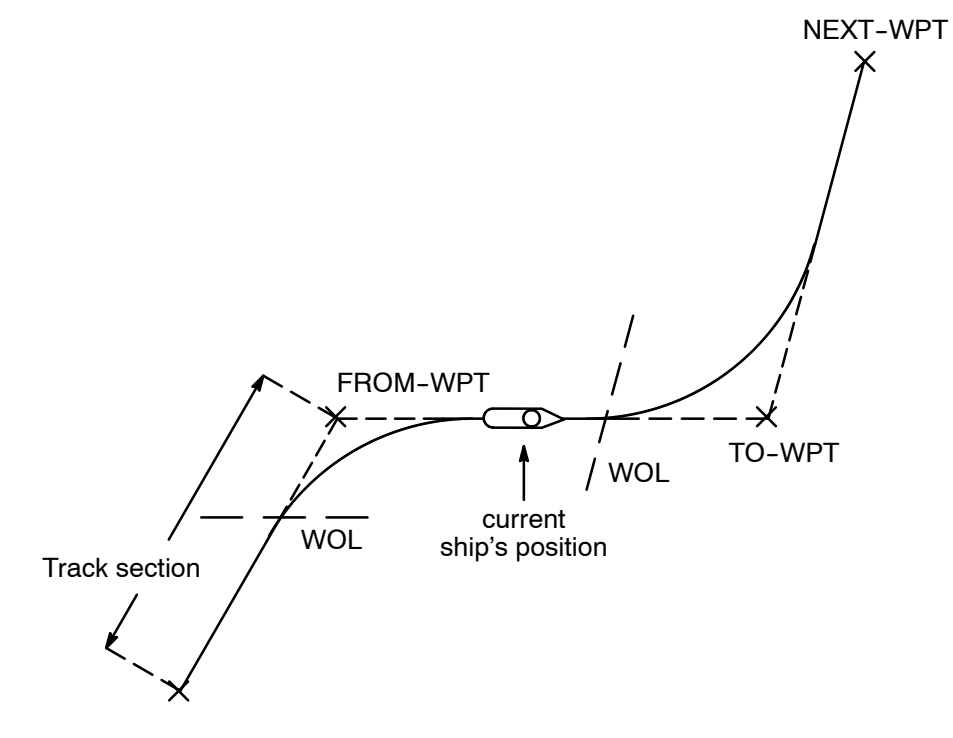

Fig. 1: Definitions

| WPT                       | Waypoint                                                                                                    |
|---------------------------|----------------------------------------------------------------------------------------------------|
| Track Section             | A track section is the route between two WPT.                                                                                                 |
| TO-WPT                    | Waypoint to be steered for, the WPT being considered as a                                                                                     |
|                           | "TO-WPT" as long as the associated track change maneuver is not                                                                               |
|                           | terminated and the new track section has not been reached.                                                                                    |
| FROM-WPT                  | The "FROM-WPT" is the previous waypoint.                                                                                                    |
| NEXT-WPT                  | The "NEXT-WPT" is the waypoint following the "TO-WPT".                                                                                        |
| WOL                       | Means wheel-over-line and is that line of the track where the                                                                                 |
|                           | planned track change maneuver is intended to start.                                                                                           |
| Approach-Time             | The approach time is that time before the WOL when the approach                                                                               |
|                           | message is indicated on the operator unit.                                                                                                    |
| ECDIS                     | Electronic Chart Display and Information System: Track planning                                                                               |
|                           | system; system where the the planning of the track and the input of $% \left( {{{\left[ {{{\rm{s}}} \right]}_{{\rm{s}}}}_{{\rm{s}}}} \right)$ |
|                           | the WPTs is performed.                                                                                                    |
| ECS                       | Electronic Chart System                                                                                                    |
| <b>Control Parameters</b> | Rudder Limit                                                                                                    |
|                           | Rate of Turn (R.o.T.)                                                                                                    |
|                           | Radius                                                                                                    |

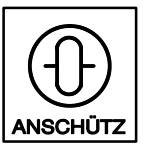

## 2.7.2 Principle of Operation

The NP2030 is capable of storing up to 4 WPTs in its WPT memory. Before track control is started, WPTs are transmitted to the NP2030. This process is called initialization. Further WPTs are transmitted during track control from the ECDIS to the NP2030 after request of the NP2030. After initialization, the NP2030 is switched into the operating mode of track control and the ship turns in to the first track section.

Within a time of between 3 to 6 min before a track change maneuver starts, the operator's attention is drawn to the forthcoming track change maneuver by means of a message on the operator unit. The time can be selected on the ECDIS. This message is to be acknowledged by the operator. 30 s before the track change maneuver starts, the operator is requested by the operator unit to acknowledge the forthcoming track change.

At the end of the route, the operator's attention is drawn by an alarm to the track end, and he is requested to change over into the operating mode of course control (heading control).

After each switch-over from track control to course control (heading control) or R.o.T. control the NP2030 waypoint memory is erased. Before switching over to track control again, the NP2030 has to be initialized by the ECDIS again.

# 2.7.3 Pre-conditions for the Activation of Track Control

The activation of track control is only possible under the following conditions:

- 1. The NP2030 is in the operating mode of course control (heading control).
- 2. At least two WPTs are in the memory of the NP2030.
- 3. A valid position is supplied to the NP2030.
- 4. The NP2030 receives a valid status from the ECDIS.

#### Note:

In the normal case (except for defects), automatic read-in from the log is to be switched on for track control because of drift estimation (see Section 2.9.11).

## 2.7.4 Starting Track Control

## Changing over to Track Control - General -

During the operating mode of track control, the adjusted control parameters can be viewed on the operator unit. As a matter of principle, in the operating mode of track control "Radius" is active. On pressing the key "Limits Values", the presently valid radius can be indicated on the display (see Section 2.9.15). For track changes, the NP2030 takes the radius value transmitted from the ECDIS. This radius cannot be varied on the operator unit. This means that the value adjusted during course control (heading control) is overwritten! When changing manually back to course control (heading control), the old value is re-activated.

For the approaching maneuver (the way from the actual ships position to the preplanned track) a radius can be planned at ECDIS. This radius will be transmitted to the NP2030. If there is no transmission of an approach radius from ECDIS to NP2030 an NP2030 default radius value will be taken. This radius is ships specific and is to be adjusted by the service engineer.

During track control, the rudder limit is automatically set to "Max." The value cannot be varied during track control. In case of manual change-over to course control (heading control), the old value is taken again.

# Example:

The NP2030 is in the operating mode of course control (heading control), a radius of 0.800 NM is adjusted and "Radius" is selected. The rudder limit is set to 10°. A route has been planned on the ECDIS, and the radius on the TO-WPT of the route has been planned to be 1.200 NM. The NP2030 has been initialized, the WPTs and the approach radius have been transmitted to the NP2030. The approach radius is set to 0.300NM. After change-over from course control (heading control) to track control and on actuating the key "Limits Values", the radius (0.300 NM) can be indicated. On calling-up "Rudder Limit", the information "Max." appears instead of the value 10°. After reaching the first track (message "NEW TRACK ... o"), on indicating the radius, the NP2030 displays 1.200NM, i.e. the radius used for the next track change.

If the operating mode is changed back to course control (heading control) by actuation of the key "Course Control", the old value of 0.800 NM re-appears on pressing the key "Limits Values". On calling up "Rudder Limit" "10°" appears again. Now the values can be varied on the operator unit again.

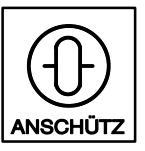

A similar situation occurs, if "R.o.T." is selected during course control (heading control). On changing the operating mode from course control (heading control) to track control, change-over from "R.o.T." to "Radius" is performed. The LED for "R.o.T." goes out, the LED for "Radius" is alight. During track control, adjustment of "R.o.T." is not possible. "R.o.T." cannot be activated.

## Example:

The NP2030 is in the operating mode of course control (heading control), a rate of turn of 15°/min. has been adjusted and "R.o.T." is active. The rudder limit is set to 10°. A route has been planned on the ECDIS. The NP2030 has been initialized, the WPTs and the approach radius have been transmitted to the NP2030. The approach radius is set to 0.300NM. On changing the operating mode from course control (heading control) to track control, the LED for "R.o.T." goes out, and the LED for "Radius" lights up. On actuating the key "Limits Values", the radius (0.300 NM) can be indicated on the display. This value can not be varied, "R.o.T." cannot be selected. On calling-up "Rudder Limit", the information "Max." appears instead of the value 10°.

As soon as the operating mode is manually changed over from track control to course control (heading control) again, the LED for "Radius" goes out and the LED for "R.o.T." lights up again. On calling-up the "R.o.T.", 15°/min appear again. The rudder limit is set to 10° again. The values can now be varied again.

The following Sections 2.7.4.1 and 2.7.4.2 describe two types of maneuvers for going to the planned track after starting track control.

The following Section 2.7.4.1 describes the GO-TO-WAYPOINT maneuvers which bring the vessel directly to the TO-WPT, i.e. to the beginning of the track section between TO-WPT and NEXT-WPT. The FROM-WPT is not required for this kind of maneuvers and remains undefined.

The Section 2.7.4.2 describes the GO-TO-TRACK maneuvers which bring the vessel to the track section between FROM-WPT and TO-WPT.

It depends on the ECDIS which of these two types is used.

# 2.7.4.1 Changing over to Track Control, GO-TO-WAYPOINT Maneuver (with FROM-WPT undefined)

(See Fig. 2 and Fig. 3).

|                                        | 1                                     |               |                                                  |                  |                                                                                                    |
|----------------------------------------|---------------------------------------|---------------|--------------------------------------------------|------------------|----------------------------------------------------------------------------------------------------|
|                                        | Indications                           |               |                                                  | Comment/Notes    |                                                                                                    |
| 1 Swite                                | ch on trad                            | ck control    |                                                  |                  |                                                                                                    |
| Track<br>Control                       |                                       | GoTo<br>three | <b>W a y p o i n</b> t                           | t<br>Set         | The pulses are repeated every 90s.                                                                                                    |
| 2 Ackr                                 | owledge                               | the track of  | ourse preselect                                  | ion on the NP203 | 30                                                                                                    |
| Set                                    |                                       | Chk Tr        | ack Data                                         | Track<br>Control | Acknowledge track course by pressing<br>the "Set" key, the switching-over proce-<br>dure to track control is started.<br>The NP2030 track controller will check<br>the geometrical constellation of ships<br>position and the track. If the geometrical<br>constellation of the ship's position, head-<br>ing and planned track makes it impossi-<br>ble to reach the track, a warning (see<br>Section 2.10.3, page 61) appears for 15s<br>on the operator unit and the NP2030<br>doesn't switch over to track control.<br>If the check is passed and the geometri-<br>cal constellation admits to switch over to<br>track control, track control is activated. |
| Ship's pos<br>when actir<br>track cont | 0<br>1000<br>sition<br>vating<br>rrol | Rau<br>for    | dius 0.5 nautic<br>es (fixed value<br>each ship) | al               | TO-WPT                                                                                                    |
|                                        | 2000                                  | Meters        | 2000                                             | 1000             | 0                                                                                                    |

Fig. 2: Example of Five Different GO-TO-WAYPOINT Maneuvers depending on the Initial Heading

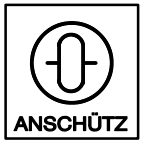

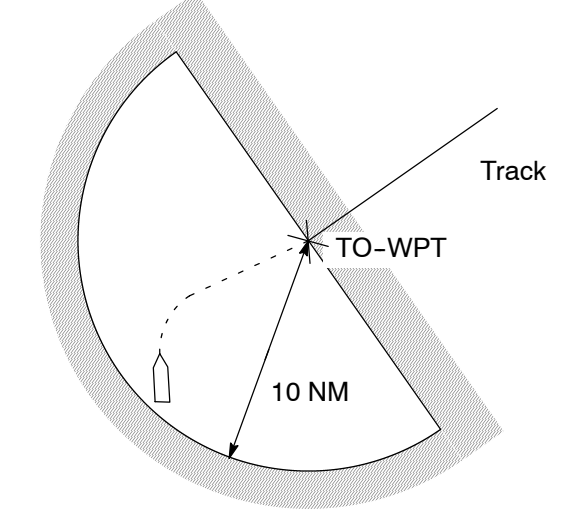

A) The **initial position** must be "before" the track and less than 10 nautical miles away

B) The initial heading must be between track course minus 45° and track course plus 135° if starting from the PORT side of the track and between track course minus 135° and track course plus 45° if starting from the STB side of the track

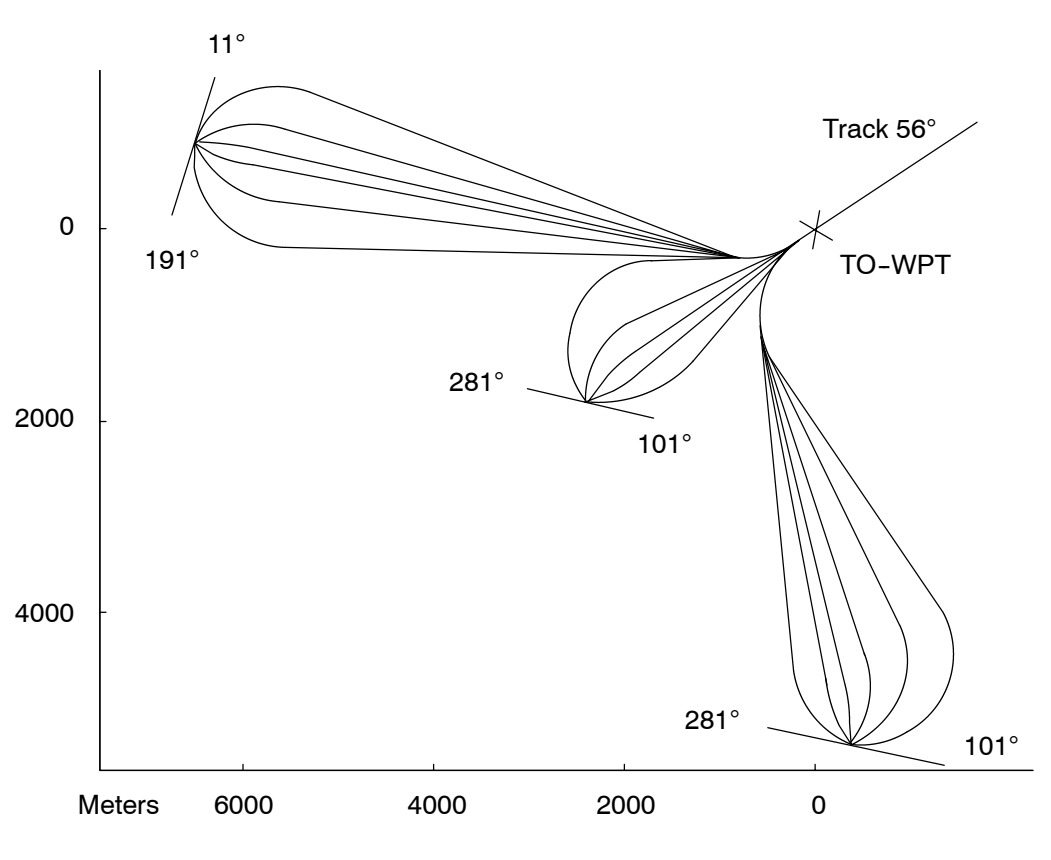

Fig. 3: Geometrical Requirements of GO-TO-WAYPOINT Maneuvers

# 2.7.4.2 Changing over to Track Control – with FROM-WPT defined by the ECDIS (GO-TO-TRACK Maneuver)

Dependent on the use of the ECDIS, it is also possible to define a FROM-WPT on the ECDIS and to transmit it to the NP2030. Approaching a track is then performed like resuming track control after an interruption.

|                  | Indications                                                       | Comment/Notes                                                                                                    |  |  |
|------------------|-------------------------------------------------------------------|----------------------------------------------------------------------------------------------------|--|--|
| 1 Swite          | ch on track control                                               |                                                                                                    |  |  |
| Track<br>Control | New Track 070°       Image: Set state       Image: Set state      | The pulses are repeated every 90s.                                                                                                    |  |  |
| 2 Ackn           | 2         Acknowledge the track course preselection on the NP2030 |                                                                                                    |  |  |
| Set              | ChkTrackData                                                      | Acknowledge track course by pressing<br>the "Set" key, the switching-over proce-<br>dure to track control is started.<br>The NP2030 track controller will check<br>the geometrical constellation of ships<br>position and the track. If the geometrical<br>constellation of the ship's position, head-<br>ing and planned track makes it impossi-<br>ble to reach the track, a warning (see<br>Section 2.10.3, page 61) appears for 15s<br>on the operator unit and the NP2030<br>doesn't switch over to track control.<br>If the check is passed and the geometri-<br>cal constellation admits to switch over to<br>track control, track control is activated. |  |  |

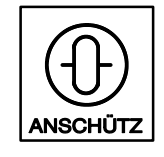

Autopilot

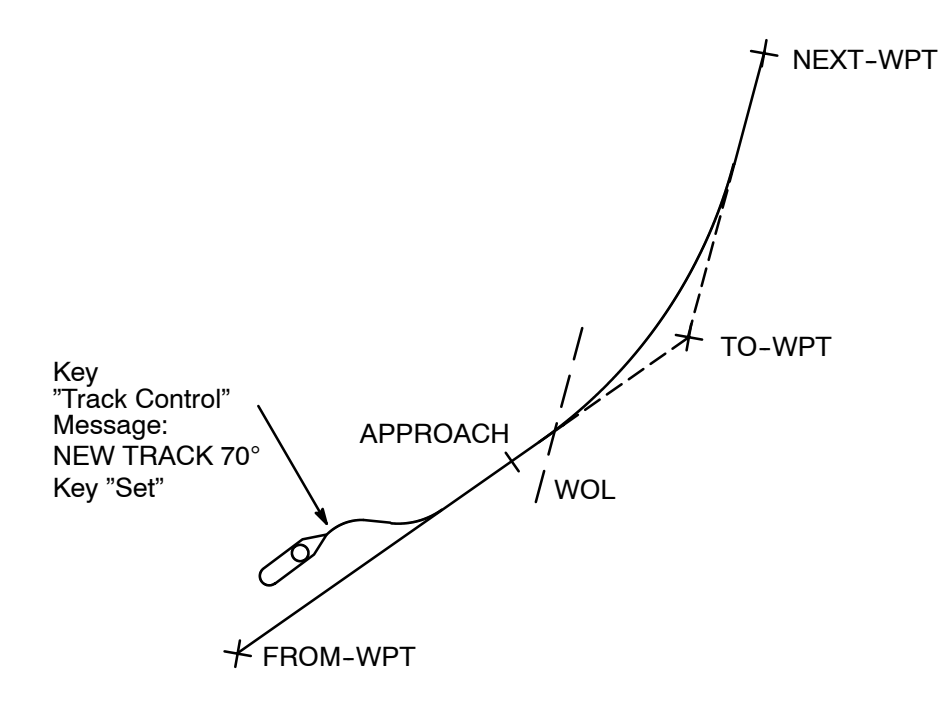

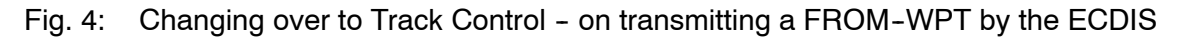

#### NOTE !

In case of failure of the ECDIS during track control, automatic change-over from track control to course control (heading control) takes place. In that situation the response of the NP2030 is different. It is described under "No or Invalid Status from ECDIS" (see Section 2.7.9.3).

## 2.7.5 Track Change Maneuver

(See Fig. 5).

## Attention!

The track change maneuvers are planned and checked on the ECDIS. No check within the NP2030 takes place. A limitation, however, is incorporated. If a non-realizable small radius is transmitted to the NP2030, this may lead to hard-over rudder positions!

On planning the routes, attention is to be paid to the fact that from the end of the radius of a track change maneuver to the beginning of the radius of the next track change maneuver at least 350 m are to be planned. This distance is required to bring the ship to the necessary rate of turn. The minimum distance between both radii depends on the vessels maneuverability.

If this is not the case, the result may be that the planned radii cannot be realized. This will be signalized on the operator unit by the error message "Track CTL Impos." (track control impossible) and a continuous audible alarm (see Section 2.7.9.4).

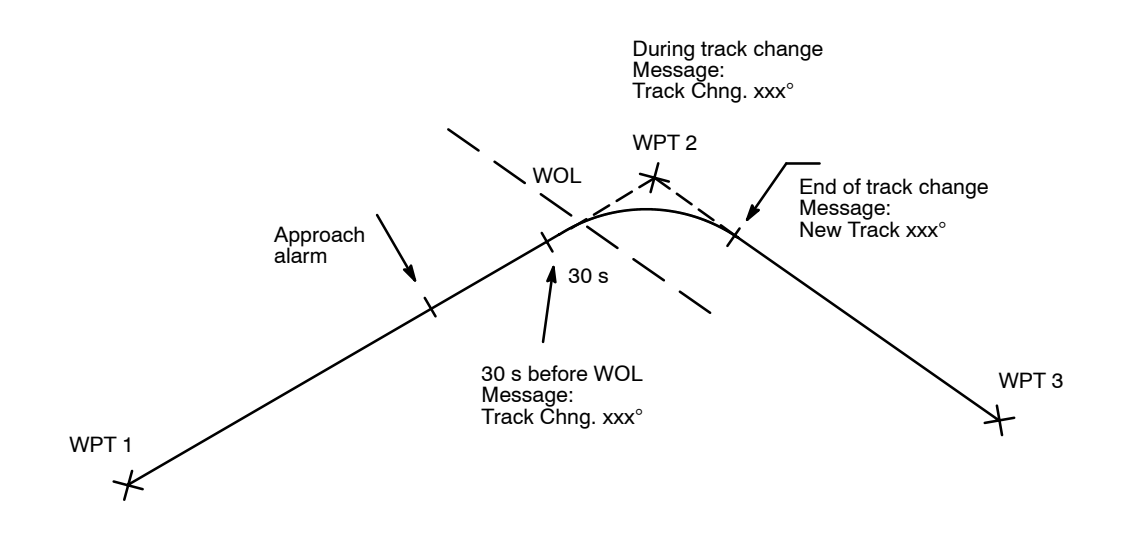

# Fig. 5: Procedure of the Track Change Maneuver (Example)

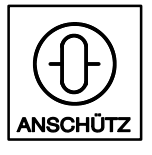

# Procedure of the Track Change Maneuver

|              | Indications                         | Comment/Notes                                                                                                    |  |  |
|--------------|-------------------------------------|----------------------------------------------------------------------------------------------------|--|--|
| →<br>1 Alarr | n                                   |                                                                                                    |  |  |
|              | App. To - Waypoint                  | Between 3 and 6 min. before the WOL.                                                                                                    |  |  |
|              |                                     | The approach time is transmitted from<br>the ECDIS to the NP2030. The value de-<br>fined by the NP2030 when the NP2030<br>is initialized, set to 6 min. and must be<br>varied from the ECDIS, if a variation is<br>wanted by the operator. |  |  |
| 2 Ackr       | nowledge the alarm                  | _                                                                                                    |  |  |
|              |                                     |                                                                                                    |  |  |
|              |                                     |                                                                                                    |  |  |
| 3 Mes        | 3 Message                           |                                                                                                    |  |  |
|              | Track Chng. xxx°       three pulses | 30s before the track change maneuver is started.                                                                                                    |  |  |
| 4 Ackr       | Acknowledge the warning             |                                                                                                    |  |  |
| Set          |                                     |                                                                                                    |  |  |
| 5 Trac       | k change maneuver starting          |                                                                                                    |  |  |
|              | Track Chng. xxx°                    | Indication when track change maneuver is starting.                                                                                                    |  |  |
| 6 Appr       |                                     |                                                                                                    |  |  |
|              | End of Appr.Man.<br>New Track xxx°  | As soon as the ship has reached the new track section.                                                                                                    |  |  |
|              | one pulse                           |                                                                                                    |  |  |

# Note:

If the WPTs are very close together and if a long APPROACH time has been adjusted, it may happen that the APPROACH alarm of the following WPT appears already during the current track change maneuver:

|         | Indications        | Comment/Notes |
|---------|--------------------|---------------|
| 1 Alarr | n                  |               |
|         | App. Next-WPT      |               |
|         |                    |               |
| 2 Ackr  | nowledge the alarm |               |
|         |                    |               |

# Note:

If more than two WPTs are planned close together, it may be that the approach time for the NEXT-WPT remains below the value of the adjusted approach time. "Close to-gether" means here that the distance of two successive radii is smaller than the adjusted approach time \* ship's speed.

Extreme case:

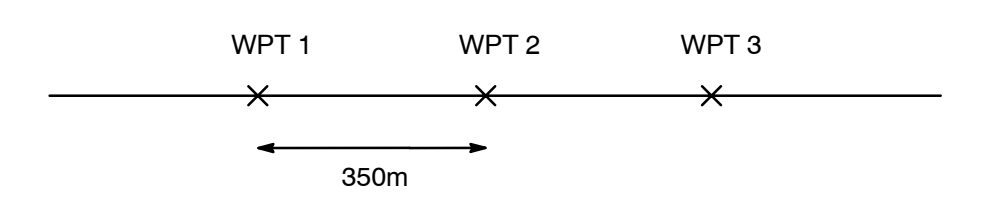

Fig. 6: Extreme Case Example of a Track Change Maneuver

Attention is here to be paid to that the minimum distance of between two successive radii has been defined to be 350 m and that, therefore, with a speed of approx. 20 kn the shortest approach time time that may occur in this most unfavorable case is still approx. 70s.

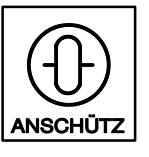

#### 2.7.6 Interruption of Track Control

Interruption of track control is possible as follows:

- Change-over of the operating mode of track control to course control (heading control) on the operator unit of the NP2030.
- Change-over of the operating mode of track control to manual control by changing over the operating mode on the steering mode selector.
- Activating the override tiller
- If the ECDIS fails, track control is automatically changed to course control (heading control). For more details on this case, refer to "No or Invalid Status from ECDIS" (see Section 2.7.9.3).

# Re-approaching the Track is the same procedure as starting a new track !

# 2.7.7 Changing TO-WPT and NEXT-WPT without Interrupting Track Control

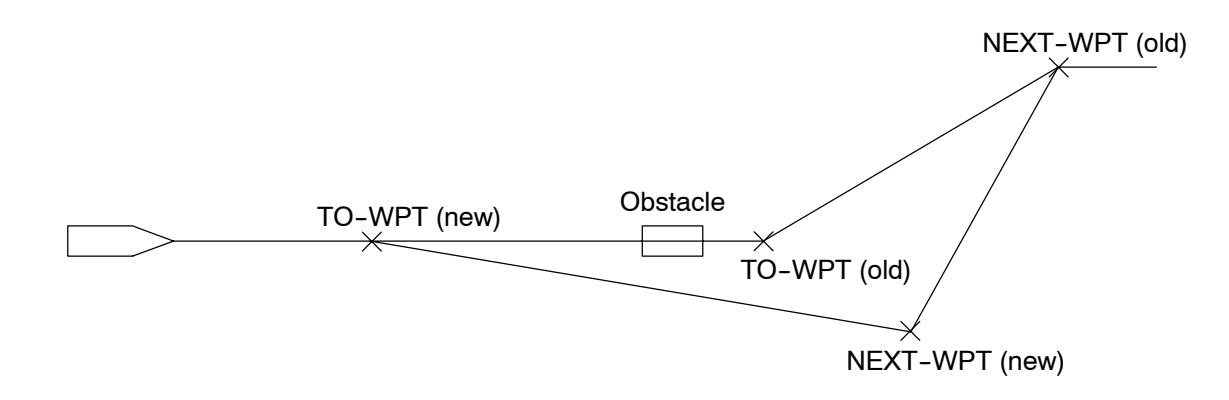

Fig. 7: Changing TO-WPT and NEXT-WPT without Interrupting Track Control

NP2030 permits changing TO-WPT and NEXT-WPT without interrupting track control, if the track planning system (ECDIS) already supports this feature.

Consult your ECDIS manuals for further operating instructions on how to change the waypoints of the active route.

# 2.7.8 End of Track Control

Via marking the last track point at the ECDIS, the track controller recognizes the end of a track.

|                             | Indications       | Comment/Notes                                                                                                    |  |  |
|-----------------------------|-------------------|----------------------------------------------------------------------------------------------------|--|--|
| 1 Alarn                     | n                 |                                                                                                    |  |  |
|                             | Track End xx Min  | xx minutes left to the last track point.                                                                                              |  |  |
|                             |                   |                                                                                                    |  |  |
| 2 Ackn                      | owledge the alarm |                                                                                                    |  |  |
|                             |                   |                                                                                                    |  |  |
| 3 Alarn                     | 3   Alarm         |                                                                                                    |  |  |
|                             | Track End Passed  | Last track point reached.                                                                                                    |  |  |
|                             | Selec.Headg.Ctrl  |                                                                                                    |  |  |
|                             |                   |                                                                                                    |  |  |
| 4     Acknowledge the alarm |                   |                                                                                                    |  |  |
|                             |                   | The alarm comes up every 30 s until<br>having changed-over to another operat-<br>ing mode, e.g. heading control or manual<br>control. |  |  |

# Attention:

Before change-over is performed, the ship continues moving along the extended track with the operating mode "Track Control"!

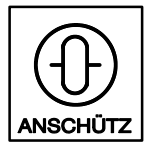

Autopilot

## 2.7.9 Error Considerations

- Missing Waypoint
- No Position
- No or invalid Status
- Track Control Impossible

# ATTENTION:

If an error occurs during track control, the operating mode changes from track control to course control (heading control).

As opposed to manual change-over from track control to course control (heading control), the setting of the maneuver parameters is here maintained as under track control. I. e.:

- In any case, the radius setting is maintained. The radius planned for the next track change maneuver is maintained as value.
- The rudder limit remains at Max.

# 2.7.9.1 Missing Waypoint

Should disturbances occur on the interface between ECDIS and NP2030, and the NP2030 does not receive WPTs, this will be indicated on the operator unit at the end of the track change maneuver. The following alarm appears on the display:

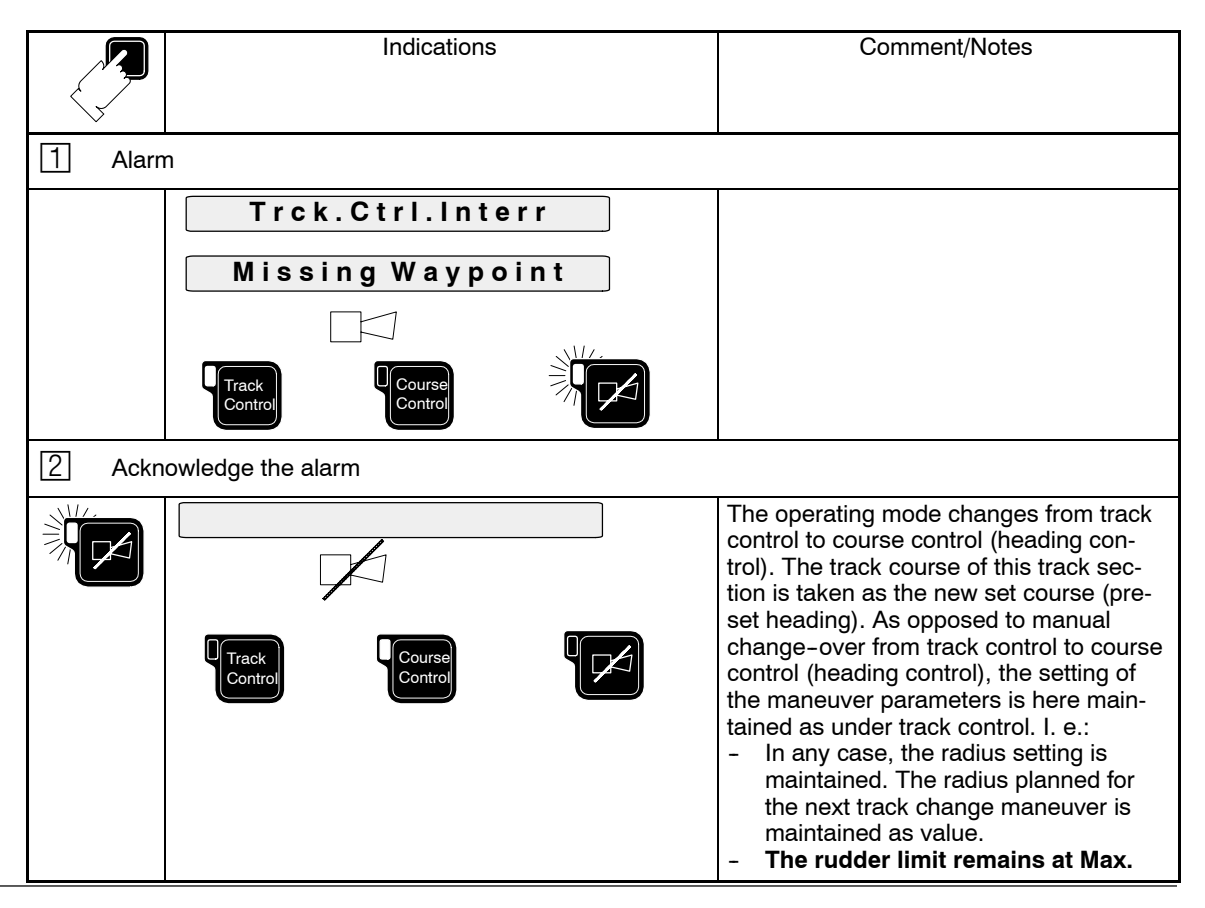

## 2.7.9.2 No Position

The NP2030 monitors the position interface. In the normal case, the position is transmitted to the NP2030 once per second. Should the position fail to come in for longer than 5s, the following alarm appears on the display:

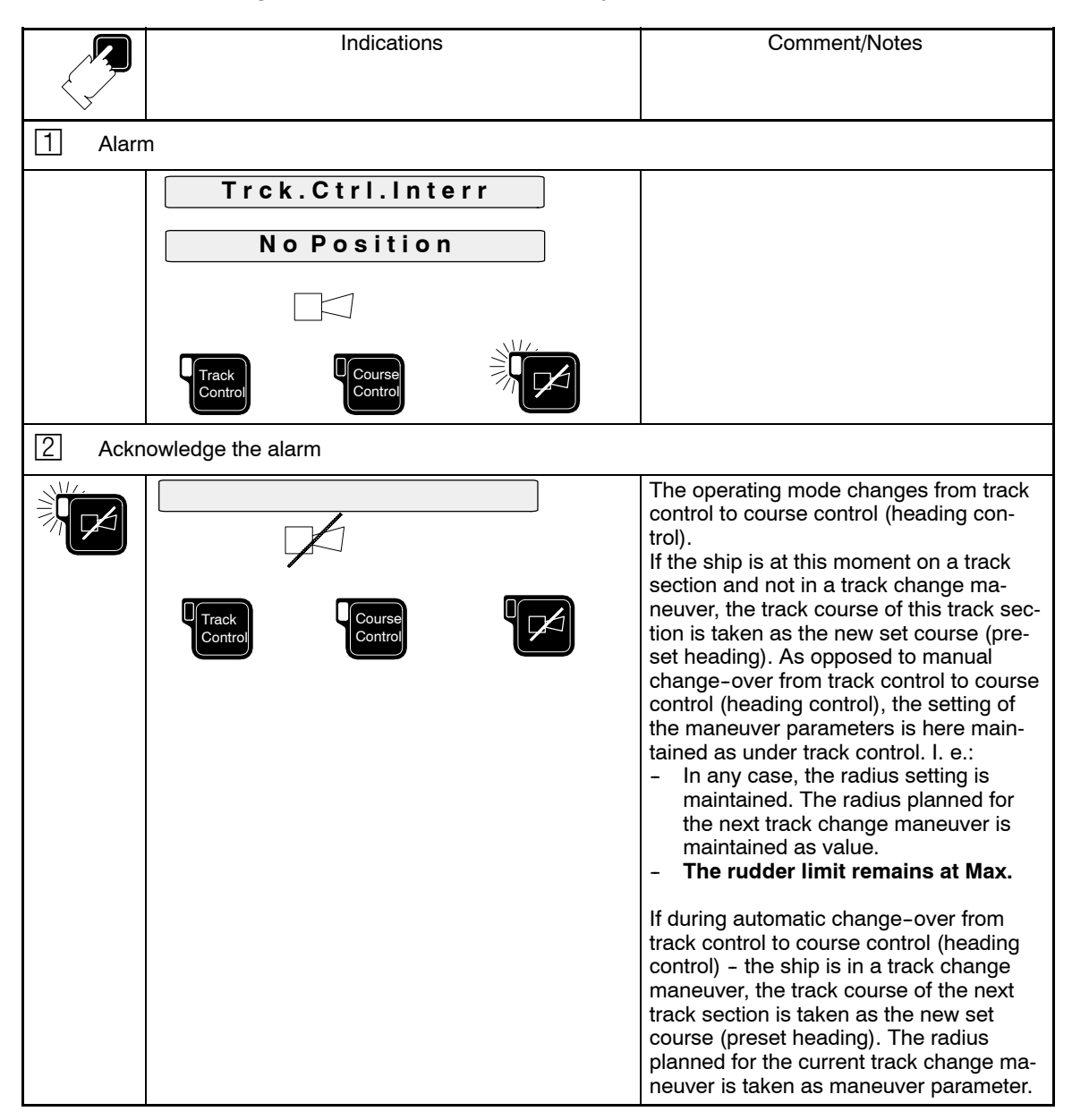

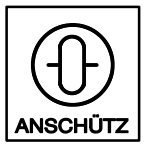

# 2.7.9.3 No or Invalid Status from ECDIS

The NP2030 monitors the incoming status of the ECDIS. Should the status fail or be provided with the information that the ECDIS is not ready for operation, one of the following alarms appears on the display:

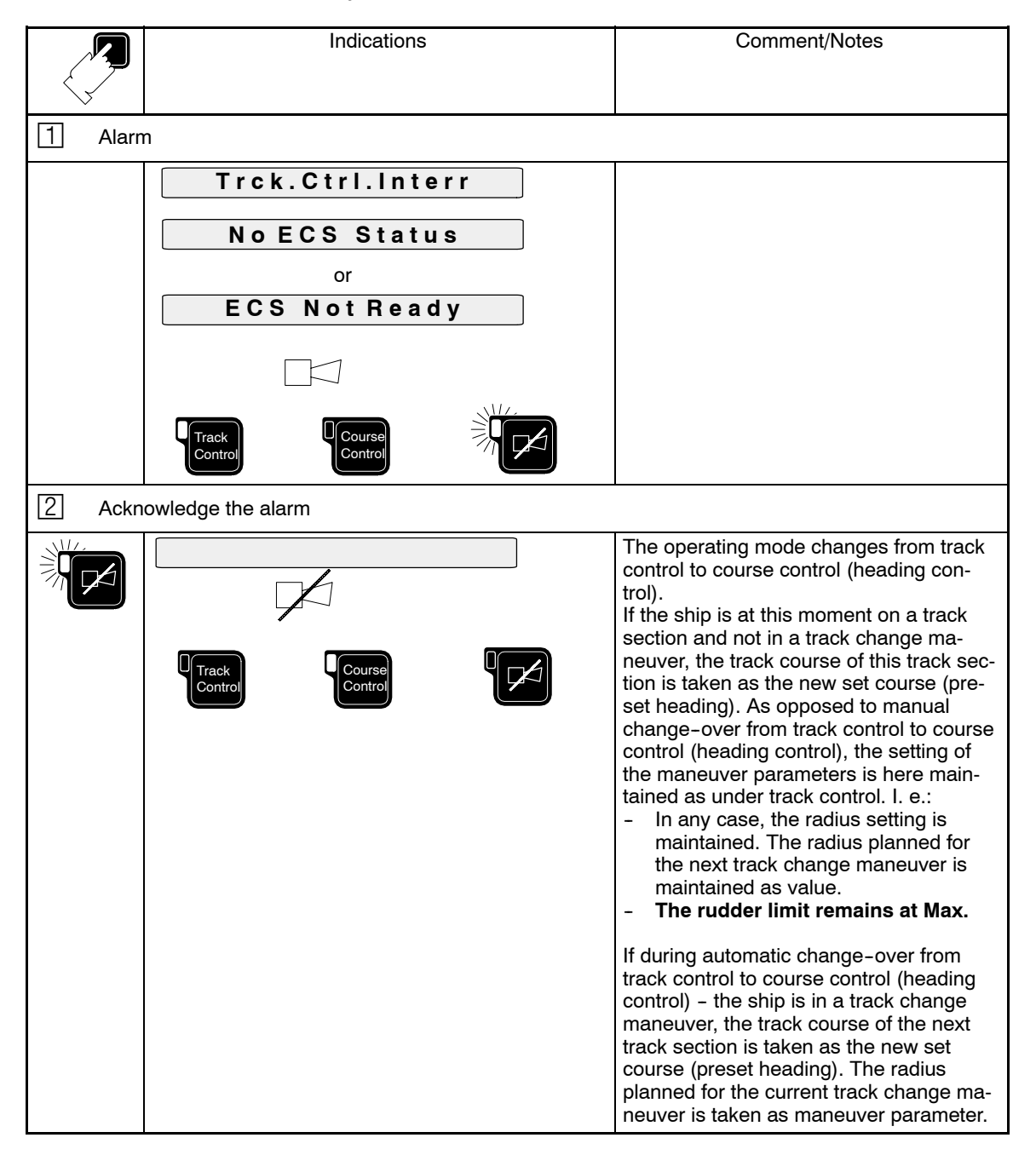

# 2.7.9.4 Track Control Impossible

- 1. On activating track control (See Fig. 8 and Fig. 9)
- If the ship when the track control is activated is already too close to the TO-WPT and, for geometrical reasons, the intended maneuver can not be realized any more.

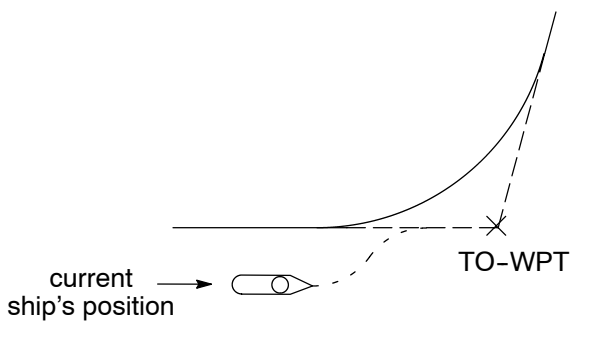

- Fig. 8: Intended GO-TO-TRACK Maneuver Impossible with the Ship too Close to the TO-WPT
- If when the track control is activated the distance of the current ship's position to the track is greater than the distance between FROM-WPT and TO-WPT or greater than 10 nautical miles.

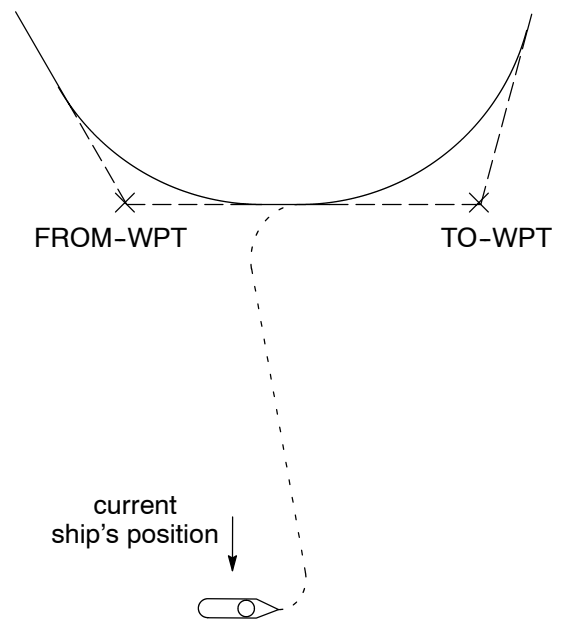

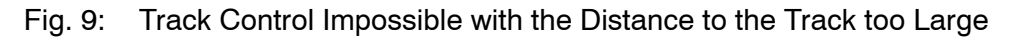

The following warning appears on the operator unit:

| Indications      | Comment/Notes |
|------------------|---------------|
| Trck.Too Far Awy |               |

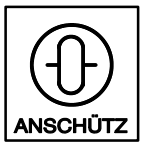

 During a long active voyage in the operating mode of track control The NP2030 received WPTs whose radii are closer together than 350m or the difference of the track courses is >135°.

|                         | Indications       | Comment/Notes                                                                                                    |
|-------------------------|-------------------|----------------------------------------------------------------------------------------------------|
|                         |                   |                                                                                                    |
| 1 Alarm                 |                   |                                                                                                    |
|                         | Trck.Ctrl. Interr |                                                                                                    |
|                         | Dist.TO/NEXT-Wpt  |                                                                                                    |
|                         | or                |                                                                                                    |
|                         | Trck.Ctrl. Interr |                                                                                                    |
|                         | Chng.Ang.Too Big  |                                                                                                    |
|                         |                   |                                                                                                    |
|                         | Track<br>Control  |                                                                                                    |
| 2 Acknowledge the alarm |                   |                                                                                                    |
|                         | Track<br>Control  | <ul> <li>The operating mode changes from track control to course control (heading control).</li> <li>The track course becomes set course (preset heading). As opposed to manual change-over from track control to course control, the setting of the maneuver parameters is here maintained as under track control. I. e.: <ul> <li>In any case, the radius setting is maintained. The radius planned for the next track change maneuver is maintained as value.</li> <li>The rudder limit remains at Max.</li> </ul> </li> <li>If during automatic change-over from track control (heading control) - the ship is in a track change maneuver, the track course of the next track section is taken as the new set course (preset heading). The radius</li> </ul> |
|                         |                   | planned for the current track change<br>maneuver is taken as maneuver pa-<br>rameter                                                                                                    |

# 2.8 Operating Mode of Rate-of-Turn Control

The operating mode requires an external R.o.T. tiller. The desired rate of turn is preset by the tiller, and the ship's rate of turn is controlled via the NP2030.

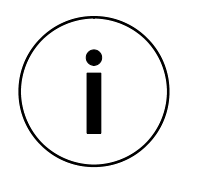

The desired rate of turn depends

- on the initial turning behaviour of the ship
- and on the adjusted parameters.

When the ship starts turning, the rate of turn may be increased up to approx. 50%!

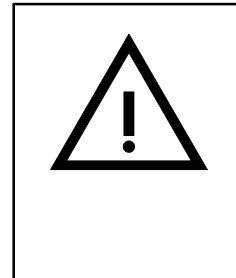

# Caution!

Turning behaviour with preset rudder limitation: If the adjusted rate of turn is not reached due to rudder limitation, the rudder limitation is to be extended only step by step (steps of  $< 5^{\circ}$ ). Otherwise, the rate of turn might considerably be exceeded because of the integral component of the controller.

|                               | Indications             | Comment/Notes                                                                                                    |  |
|-------------------------------|-------------------------|----------------------------------------------------------------------------------------------------|--|
| 1 Selec                       | cting the R.o.T. tiller |                                                                                                    |  |
| R.o.T.<br>Tiller              | R.o.T.<br>Tiller        | The limit-value adjustment (radius or<br>R.o.T.) is now no longer active.<br>The other parameter settings remain<br>valid.                                                                            |  |
| 2 Adjusting the R.o.T. tiller |                         |                                                                                                    |  |
|                               | R.o.T.<br>Tiller        | The tiller adjustment (e.g. Port 10°/min)<br>becomes immediately effective.<br>The ship turns with a rate of 10°/min .<br>The operating mode can be varied at any<br>time by actuating a command key. |  |
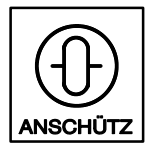

#### 2.9 Operation and Operation Monitoring

#### 2.9.1 Automatic Synchronization of the Gyro Compass Heading

In case of a system start or disturbance (e.g. compass defective or voltage failure), the NP2030 checks the type of compass transmission.

If exclusively fine shaft transmission is recognized (only in conjunction with a heading PCB), the dialogue is as follows.

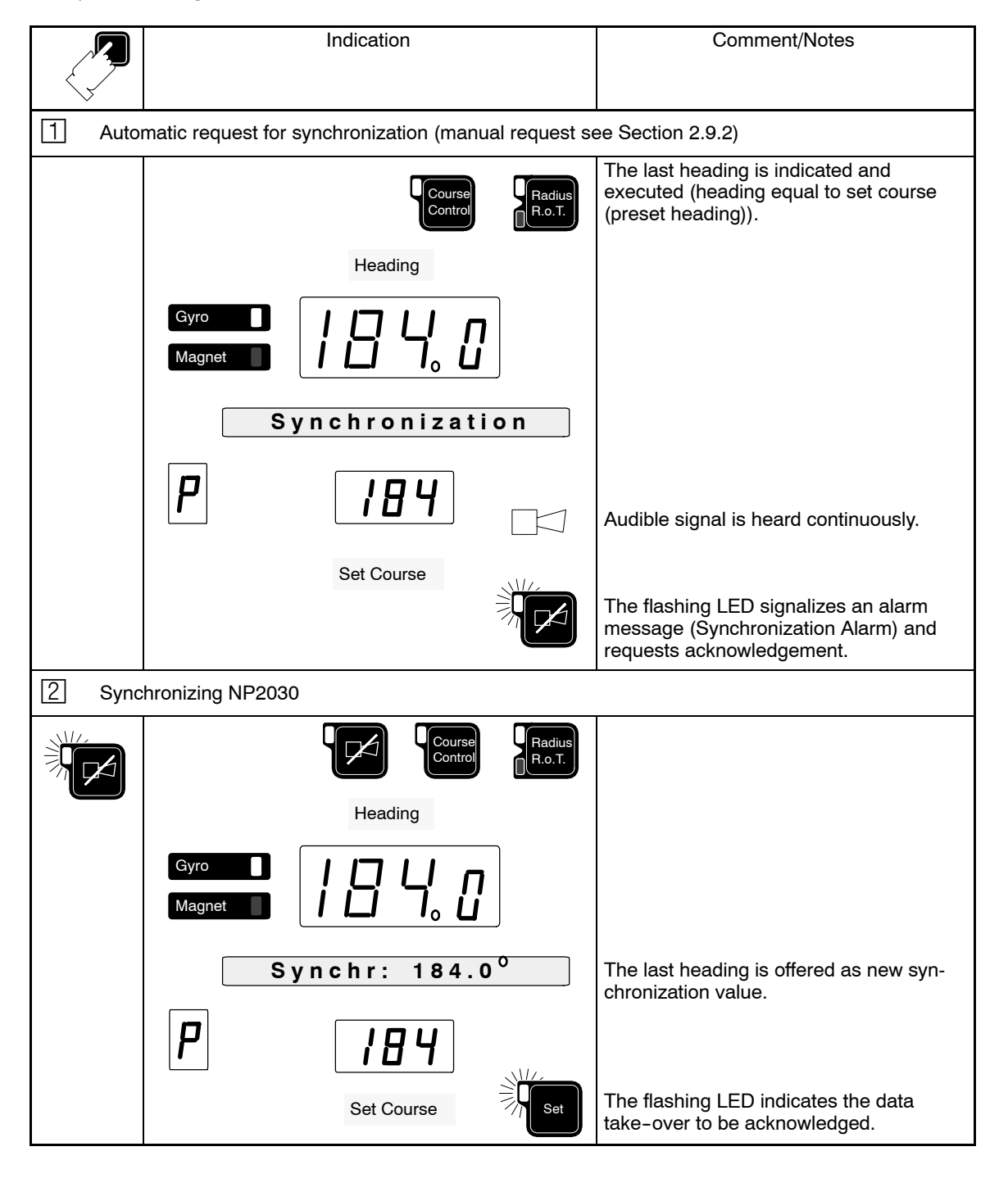

|         | r                                            | T                                                                                                    |
|---------|----------------------------------------------|----------------------------------------------------------------------------------------------------|
|         | Indications                                  | Comment/Notes                                                                                                    |
| 3 Adjus | sting a new compass value                    |                                                                                                    |
| ê ô     | Course<br>Control                            | By actuation of the keys, the current compass heading can be adjusted (e.g. 177°).                                                                                          |
|         | Heading Radius                               |                                                                                                    |
|         | $\begin{array}{c} Gyro\\ Magnet \end{array}$ | The set course (preset heading) and<br>heading are adjusted equally to ensure<br>that the heading difference remains<br>constant during the synchronization pro-<br>cedure. |
|         | P [184]                                      |                                                                                                    |
|         | Set Course                                   | The flashing LED indicates the data take-over to be acknowledged.                                                                                                    |
| 4 Ackn  | owledging the new compass value              |                                                                                                    |
| Set     | Heading Heading                              |                                                                                                    |
|         |                                              |                                                                                                    |
|         | Magnet                                       |                                                                                                    |
|         |                                              |                                                                                                    |
|         | P   177                                      |                                                                                                    |
|         |                                              |                                                                                                    |

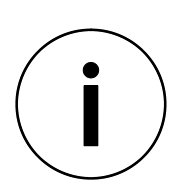

Prior to any departure, check coincidence of heading and compass reading!

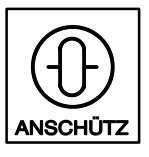

#### 2.9.2 Manual Synchronization of Gyro Compass Heading

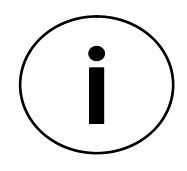

The synchronization is only required with missing coarse shaft transmission (via the course PCB in systems without STANDARD 20).

Due to, e.g. a power breakdown, synchronization trouble can occur during transmission of the gyro compass heading to the autopilot. The NP2030 senses this condition during a system start (the **Synchronization** alarm is triggered).

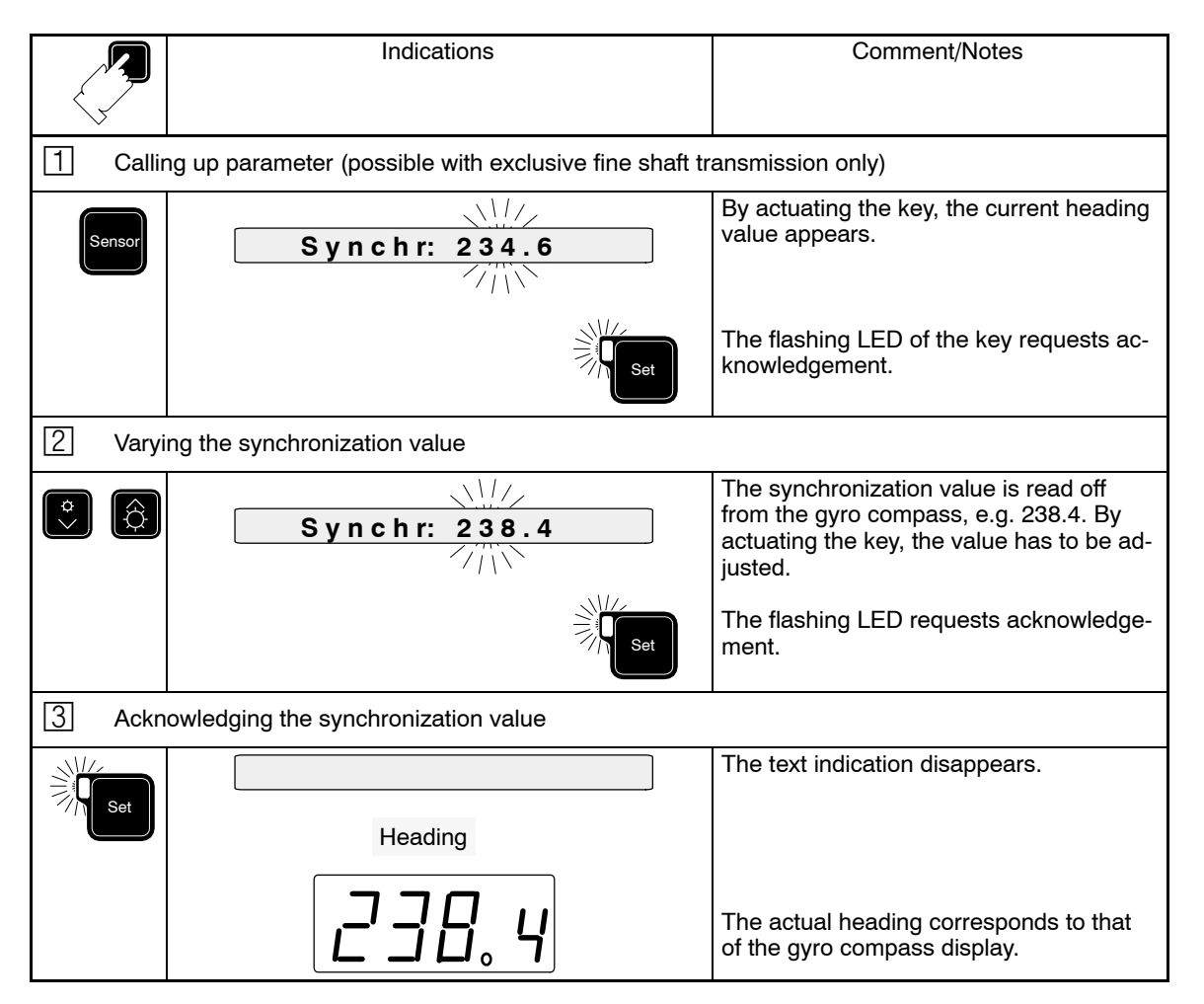

### 2.9.3 Set Course (Preset Heading) Input

The knob is used exclusively for adjusting the set course (preset heading).

The rotary knob has a loose adjusting range for fine adjustment and a springy stop for port and starboard. If the rotary knob is turned to a springy stop, the result will be a fast change of values of the set course (preset heading) presetting.

The rotary knob can be used during the operating mode course control (heading control) and track control.

The knob can be used in two different ways:

- turning the knob (set course input) or
- turning the knob and simultaneously pressing the knob (direct set course (preset heading) input).

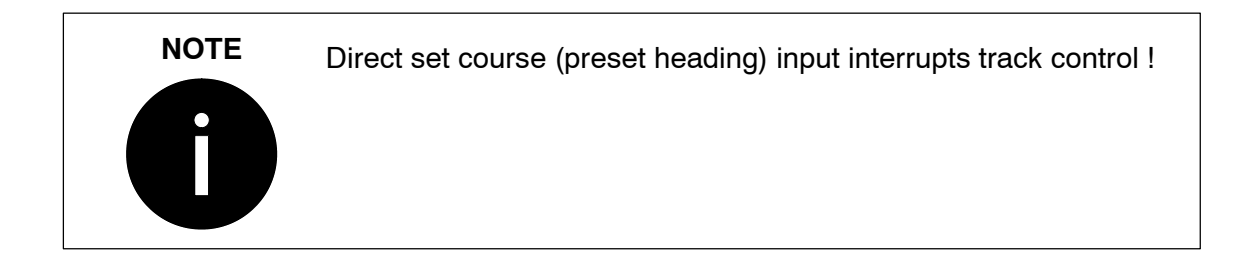

|          | Indications                                                                            | Comment/Notes                                                                                                    |
|----------|----------------------------------------------------------------------------------------|----------------------------------------------------------------------------------------------------|
| Set cour | se (preset heading) input                                                              |                                                                                                    |
|          | Heading<br>Heading<br>Gyro<br>Magnet<br>PRESELECTEDHDG<br>PRESELECTEDHDG<br>Set Course | Enter the new set course (preset head-<br>ing). The previous preset heading re-<br>mains valid until the Set key is pressed.<br>If the Set key is not pressed, the new<br>preset heading is deleted after 15 s and<br>the previous preset heading value ap-<br>pears on the display. |

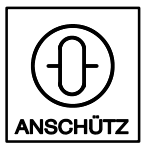

Autopilot

|            |                               | Π                                                                                                    |
|------------|-------------------------------|----------------------------------------------------------------------------------------------------|
|            | Indications                   | Comment/Notes                                                                                                    |
| Direct set | course (preset heading) input |                                                                                                    |
| Direct set | course (preset heading) input | Operation mode course control (heading control).         Press and turn the knob.         The new set course (preset heading) is already accepted while the knob is being turned and the heading change maneuver is initiated. Acknowledgement with the set key is not required.         Attention: depending on the configuration of the NP2030, R.o.T or Radius is active:         Configuration setting Maneuver No has been selected.         Selected navigation parameter Radius or R.o.T. is active.         Configuration setting Maneuver Yes has been selected.         The selected navigation parameter is not active, the ships turn with an R.o.T. of up to 120°/min. In case of an preselected R.o.T. value >120°/min, the presetting remains valid (unchanged).         Attention: the rudder limitation remains active! |
|            |                               | The configuration setting can be<br>checked, refer to Service Manual, Sec-<br>tion 1.                                                                                                    |

### 2.9.4 Change-over between the Parameters Radius and R.o.T. for the Heading Change Maneuver

The change-over takes place via a double-function key:

- Rate of Turn determines the maximum rate of turn (°/min), by which a heading change maneuver is performed. Entry of parameter value see Section 2.9.14.
- **Radius** determines the turning circle radius by which a heading change maneuver is performed. Entry of parameter value see Section 2.9.15.

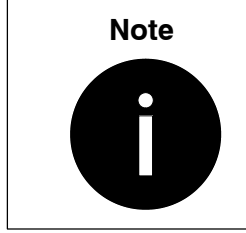

During a heading change maneuver, do not change the R.o.T/Radius adjustment! Very different R.o.T. and Radius values can result in severe changes in the turning behavior of the ship !

|                  | Indications                          | Comment/Notes                                                           |
|------------------|--------------------------------------|-------------------------------------------------------------------------|
| 1 Char           | nge-over, e.g. from R.o.T. to Radius |                                                                         |
| Radius<br>R.o.T. | Course<br>Control                    | The next heading change is executed via a preset turning circle radius. |

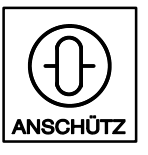

### 2.9.5 Selecting the Steering Quality (Economy/Precision or Basic)

Selection between operation mode Economy/Precision and Basic can be made before or during the journey:

#### Precision

The NP2030 attempts to hold to the preset heading (set course) as exactly as possible.

#### Economy

The NP2030 adapts automatically to the current weather conditions.

#### Basic

The adaptivity of the autopilot is switched off.

|                   | Indications                            | Comment/Notes                                                                                                    |
|-------------------|----------------------------------------|----------------------------------------------------------------------------------------------------|
| 1 Callir          | ng up the Configuration Selection Menu |                                                                                                    |
| Set               | Adaptiv Mode Y N                       | Press both keys for approx. 4s simulta-<br>neously.                                                                                                    |
|                   |                                        | The following request is displayed on the text line:<br>$Y \Rightarrow ECONOMY / PRECISION$<br>$N \Rightarrow BASIC$                                                                |
|                   |                                        | Note:<br>The configuration selection menu is im-<br>mediately quit by pressing a function or<br>command key. Changes in the configura-<br>tion are not accepted.                    |
| 2 Selec           | cting the Desired Quality              |                                                                                                    |
| ¢<br>>            | Adaptiv Mode Y N                       | The setting changes from N to Y.<br>The current setting flashes on the cursor.                                                                                                    |
| 3 Ackn            | owledging the Desired Quality          | 1                                                                                                    |
| Set               | Mode:Panel Para                        | The display shows the current steering quality after acknowledgment:<br>P ⇒ <b>PRECISION</b>                                                                                        |
|                   | P                                      | In the text line the following request appears:<br>Panel ⇒ Change configuration of the<br>operator unit<br>Para ⇒ Change configuration of the<br>system                             |
| 4 Quit            | Configuration Selection                |                                                                                                    |
| Course<br>Control |                                        | Quit configuration selection by pressing<br>a function or command key, e.g.<br>COURSE CONTROL (Heading Control).<br>A RESTART of the operator unit is per-<br>formed automatically. |

## 2.9.6 Change-over between Steering Quality Economy and Precision

Requirement: The Adaptive Mode has been selected as in Section 2.9.5.

|                                       | Indications              | Comment/Notes                                                        |
|---------------------------------------|--------------------------|----------------------------------------------------------------------|
| 1 Display                             |                          |                                                                      |
| Control<br>Preset                     | Econ Precision           | The display shows the active steering quality.                       |
| 2 Change-ov                           | /er the Steering Quality |                                                                      |
|                                       | Econ Precision           | You can change-over the steering qual-<br>ity by pressing the key.   |
|                                       | P                        | The flashing LED on the key requests you to acknowledge the setting. |
| 3 Confirming the new steering quality |                          |                                                                      |
| Set                                   |                          | The steering quality Economy is activated.                           |
|                                       | Ε                        |                                                                      |

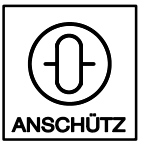

## 2.9.7 Entering/Checking the Parameters Yawing, Rudder, Counter Rudder

The parameter management is depending on the steering quality (Economy, Precision or Basic).

#### Precision

The NP2030 attempts to hold to the preset heading (set course) as exactly as possible.

The key Parameter allows to modify the values of the parameters Yawing, Rudder and Counter Rudder.

The key Control Preset allows to change-over to operation mode Economy.

#### Economy

The NP2030 adapts automatically to the current weather conditions. This is a gradual process, and not abrupt.

The values of the parameters Yawing, Rudder and Counter Rudder can not be modified.

The key Control Preset allows to change-over to operation mode Precision.

#### Basic

The adaptivity of the autopilot is switched off.

Up to 6 parameter groups can be created and stored. Depending on the present sailing area or the actual weather conditions the corresponding parameter group can be called up and loaded. The parameter values of the loaded group can be individually altered depending on the situation. This altered set of parameters is, however, not permanently loaded into the parameter memory.

The key Parameter is used to open and modify a temporary or a stored parameter group.

The key Control Preset allows selection of a stored parameter group (1 ... 6).

### 2.9.7.1 Steering Quality Precision - Changing Parameters

Parameter values Yawing, Rudder, Cnt.Rudder can be pre-set.

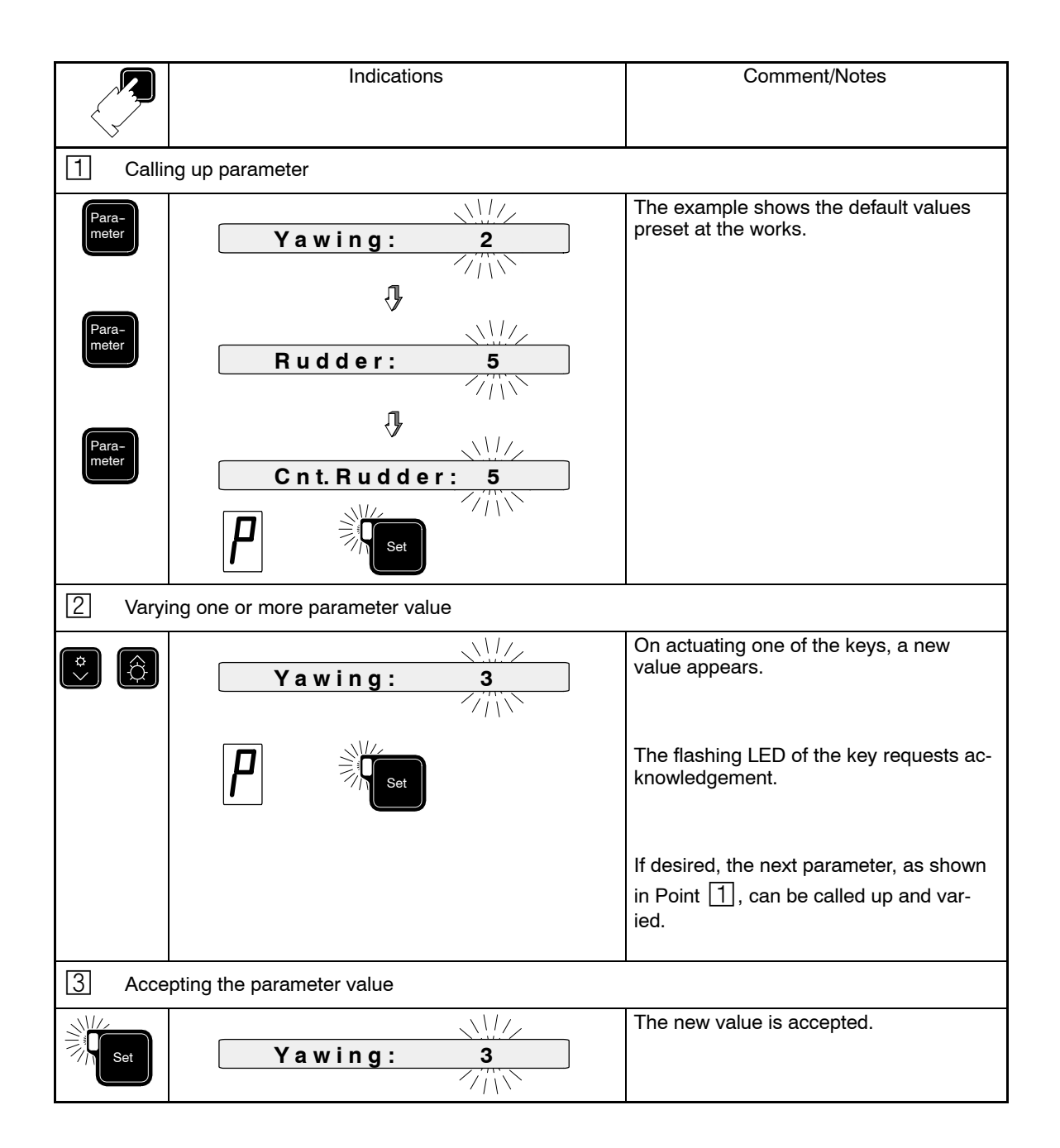

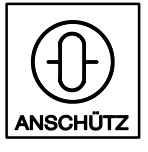

### 2.9.7.2 Steering Quality Basic - Defining and Storing a Parameter Group Actually not implemented!

This page is intensionally left blank

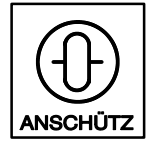

### 2.9.7.3 Steering Quality Basic - Calling-up and Loading Stored Parameter Groups

|                   | Indications                         | Comment/Notes                                                                                                    |
|-------------------|-------------------------------------|----------------------------------------------------------------------------------------------------|
| 1 Scre            | ening the parameter group           |                                                                                                    |
| Control<br>Preset | M1: Y4 R5 CR6                       | By actuating the key, e.g. this set of pa-<br>rameters is adjusted.<br>The corresponding parameter group<br>number is indicated. |
| Control<br>Preset | M2: Y3 R2 CR5                       |                                                                                                    |
|                   | Set                                 |                                                                                                    |
| 2 Callin          | ng up parameter group 2             |                                                                                                    |
| Control<br>Preset | M2: Y3 R2 CR5                       | Actuate the key until the group appears in the text line.                                                                        |
| 3 Load            | ing parameter group 2 for operation |                                                                                                    |
| Set               | 2                                   | NP2030 executes course control (head-<br>ing control) with parameter group 2.                                                    |

### 2.9.7.4 Steering Quality Basic - Temporary Change of Loaded Parameters

Loaded parameter groups can be temporarily changed. Temporary changes are not stored. On calling up another parameter group, the temporary changes are deleted.

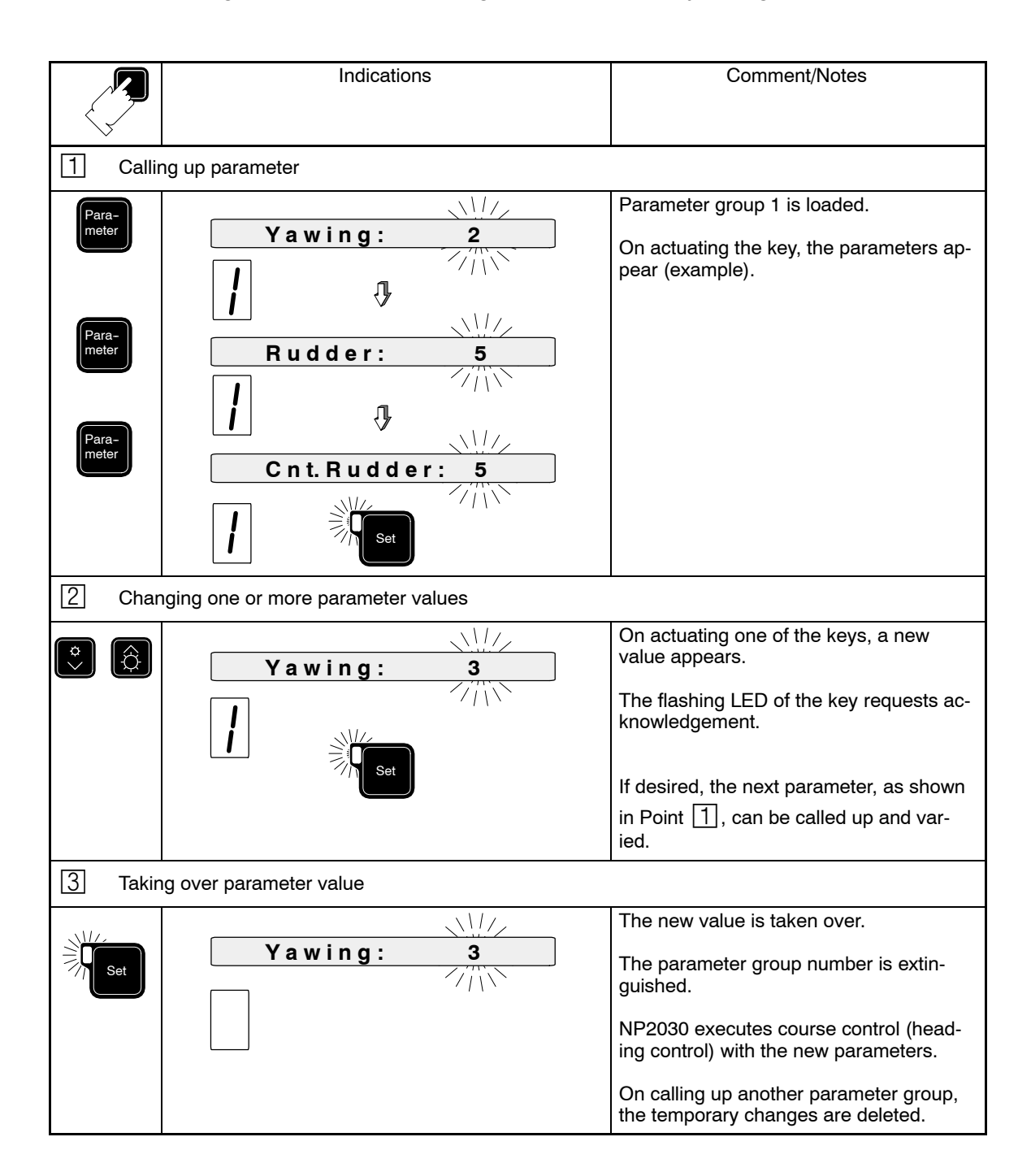

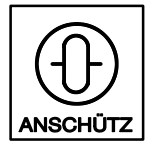

#### 2.9.8 Screening Sensors

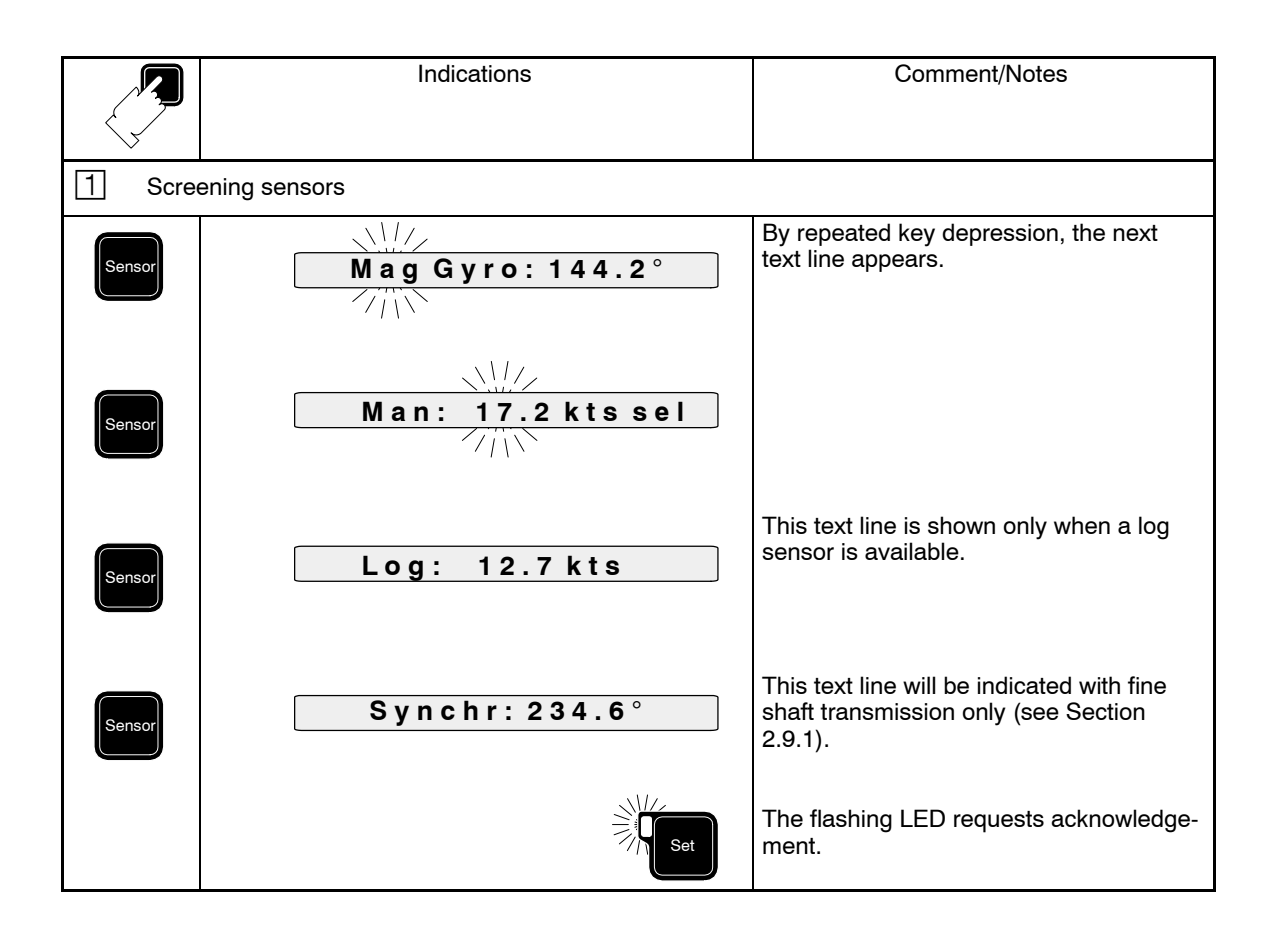

### 2.9.9 Selecting the Heading Sensor (Magnet/Gyro)

|                                | Indications              | Comment/Notes                                                          |
|--------------------------------|--------------------------|------------------------------------------------------------------------|
| 1 Calli                        | ng up heading sensor     |                                                                        |
| Sensor                         | Mag Gyro: 144.2°         | The lettering of the active heading sensor ( <b>Mag</b> ) is flashing. |
|                                | Gyro<br>Magnet           | The flashing LED requests acknowledge-<br>ment.                        |
| 2 Chai                         | nging the heading sensor |                                                                        |
| Î                              | Mag Gyro: 146.4°         | The lettering for gyro compass ( <b>Gyro</b> ) is flashing.            |
|                                | Magnet Set               | The flashing LED of the key requests ac-<br>knowledgement.             |
| 3 Selecting the heading sensor |                          |                                                                        |
| Set                            |                          | On actuating the key, the heading sensor is selected.                  |
| Get                            | Gyro Magnet              | The text indication disappears.                                        |

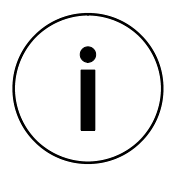

Operating mode of COURSE CONTROL (Heading Control) If the magnetic compass values and gyro compass values are different, switching-over to the compass difference results in a <u>set course (preset heading) adaptation</u>. Possible heading differences between set course (preset

heading) and heading remain in existence.

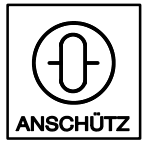

### 2.9.10 Change-over to Manual Speed Input and Manual Entering of Ship's Speed

i

The manually entered ship's speed must correspond to the current speed, otherwise the control quality can be seriously impaired!

|                                   | Indications                        | Comment/Notes                                              |
|-----------------------------------|------------------------------------|------------------------------------------------------------|
| 1 Callin                          | ng up parameter                    |                                                            |
| Sensor                            | Man: 17.2 kts                      | By actuating the key, the last actual value appears.       |
|                                   | Set                                | The flashing LED of the key requests ac-<br>knowledgement. |
| 2 Adju                            | sting or updating the ship's speed |                                                            |
|                                   | Man: 13.2 kts                      | By actuating the key, the desired value can be adjusted.   |
|                                   | Set                                | The flashing LED of the key requests ac-<br>knowledgement. |
| 3         Acknowledging the value |                                    |                                                            |
| Set                               |                                    | By actuating the key, the value is ac-<br>cepted.          |
|                                   |                                    | The text indication disappears.                            |

## 2.9.11 Change-over to Speed from Log

|                           | Indications     | Comment/Notes                                                                                                    |
|---------------------------|-----------------|----------------------------------------------------------------------------------------------------|
| 1 Callin                  | ng up parameter |                                                                                                    |
| Sensor                    | Log: 12.7 kts   | By actuation of the key, the current value<br>appears.<br>The flashing LED of the key requests ac-<br>knowledgement. |
| Acknowledge log selection |                 |                                                                                                    |
| Set                       |                 | The text indication disappears.                                                                                      |

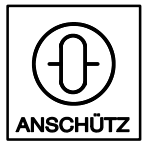

### 2.9.12 Entering/Checking the Parameter "Rudder Limit"

Determines the maximum rudder position in  $^{\circ}$  which the autopilot will not exceed.

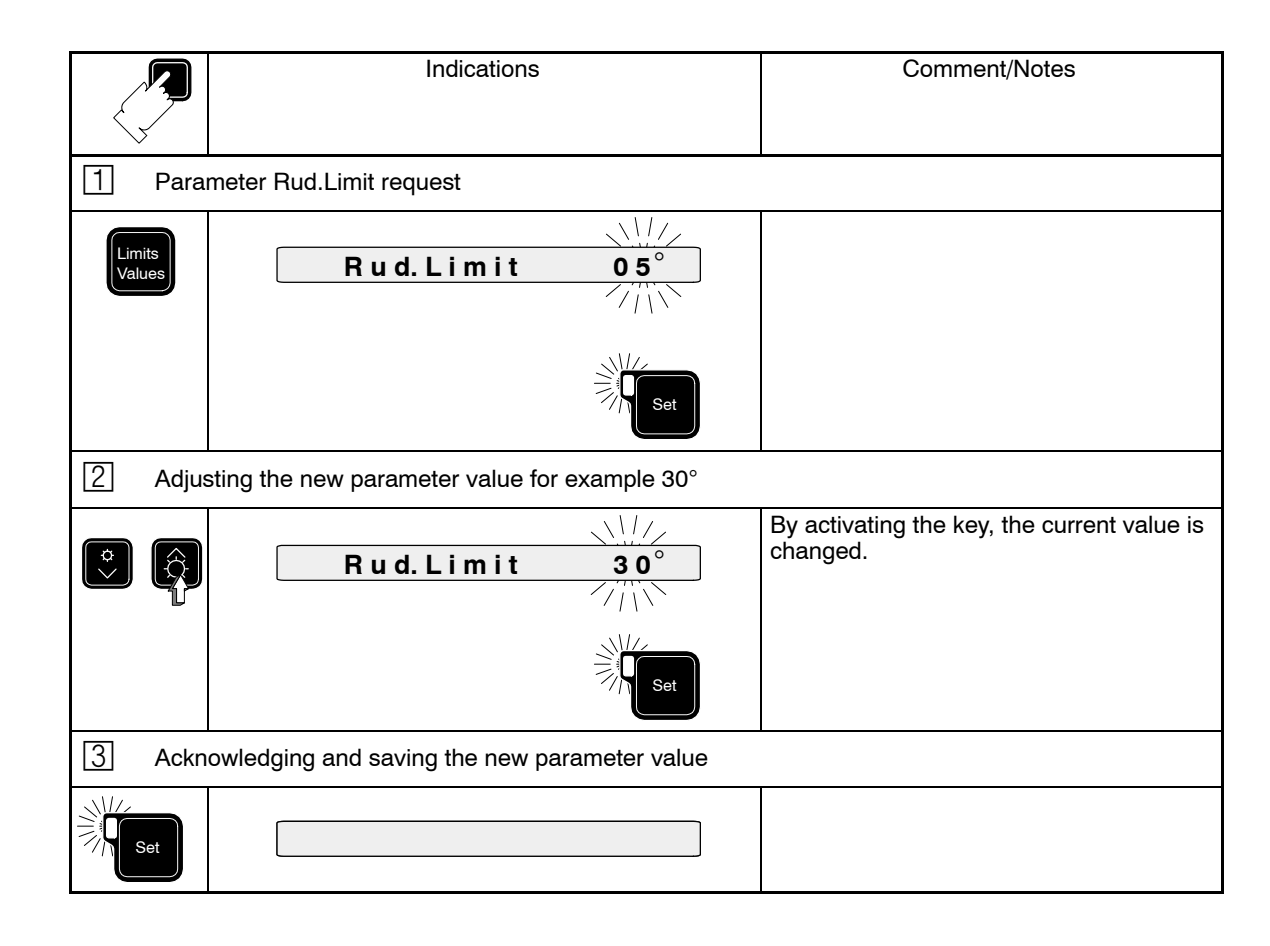

### 2.9.13 Entering/Checking the Parameter "Off Heading"

Determines the alarm threshold for heading deviations to port or starboard during course control (heading control).

| Ç             | Indications                                             | Comment/Notes                                        |
|---------------|---------------------------------------------------------|------------------------------------------------------|
| 1             | Parameter Off Heading request                           |                                                      |
| Limit<br>Valu | Off Heading 06°                                         |                                                      |
|               | Set                                                     |                                                      |
| 2             | Adjusting the new parameter value for example $8^\circ$ |                                                      |
| <b>○</b>      | Off Heading 08°                                         | By activating the key, the current value is changed. |
|               | Set                                                     |                                                      |
| 3             | Acknowledging and saving the new parameter value        |                                                      |
| s             |                                                         |                                                      |

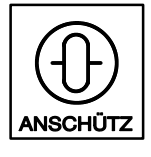

### 2.9.14 Entering/Checking the Parameter "Rate of Turn"

Navigation parameter Rate of Turn.

Determines the set rate of turn for the heading change maneuver, see Section 2.9.4.

|                  | Indications                                                   | Comment/Note                                         |
|------------------|---------------------------------------------------------------|------------------------------------------------------|
| 1 Pa             | arameter R.o.T. request                                       |                                                      |
| Limits<br>Values | <b>R. o. T. 1 1° M i n</b>                                    |                                                      |
|                  | Set                                                           |                                                      |
| 2 A              | djusting the new parameter value for example e.g. 20 $^\circ$ |                                                      |
|                  | R. o. T. 20° M i n                                            | By activating the key, the current value is changed. |
| 3 A              | djusting and saving the new Parameter value                   |                                                      |
| Set              |                                                               |                                                      |

### 2.9.15 Entering/Checking the Parameter "Radius"

Navigation parameter Radius.

Determines the set radius for the heading change maneuver, see Section 2.9.4.

| K          | Indications                                                                       | Comment/Notes                                        |
|------------|-----------------------------------------------------------------------------------|------------------------------------------------------|
| 1          | Parameter radius request                                                          |                                                      |
| Lim<br>Val | Radius 0.8NM                                                                      |                                                      |
|            | Set                                                                               |                                                      |
| 2          | Adjusting the new parameter value for example 1.2NM                               |                                                      |
| ¢<br>~     | Radius         1.2 NM           ////         //////////////////////////////////// | By activating the key, the current value is changed. |
|            | Set                                                                               |                                                      |
| 3          | Acknowledging and saving the new parameter value                                  |                                                      |
|            | let                                                                               |                                                      |

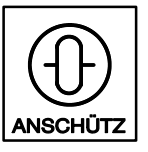

## 2.9.16 Entering/Checking the Parameter "Rudder Trim" (Rudder Bias)

Offset value for the rudder bias \*

For normal journey/maneuver the value should be set to 0° (automatic rudder bias is active).

For special maneuvers (e.g. towing), manual rudder bias can be set (automatic rudder bias is switched off).

A bias rudder angle is a rudder bias which, via integral parts of the course control (heading control), automatically sets in as a result of disturbances on the ship.

There are 2 different types of rudder bias in the NP2030:

- 1 automatic rudder bias
- 2 manually set rudder bias

#### **Automatic Rudder Bias**

By constant disturbances as wind, rough sea or asymmetrical pressure, e.g. whilst towing, the autopilot calculates from the integral proportion in the rudder bias to keep the ship on heading. This is automatic and requires no action on the part of the operator.

The bias rudder values are normally only useful for a particular heading range; therefore, in case of a set course (preset heading) change of  $>20^{\circ}$ , the integral proportion of the course controller is reset and the automatically calculated rudder bias is set to 0.

#### Manually Set Rudder Bias Value

In the event that the operator wishes to directly influence the rudder bias value, he can do this using the Rud. Trim. parameter.

Normally the value is 0° (automatic rudder bias).

The operator can enter a rudder bias angle in  $^{\circ}$  the port or starboard direction.

The entered value is added to the last valid automatic rudder bias value !

 NOTE
 Changes in the rudder bias influence the heading stability of the autopilot!

 The operator is responsible for any values that he sets!

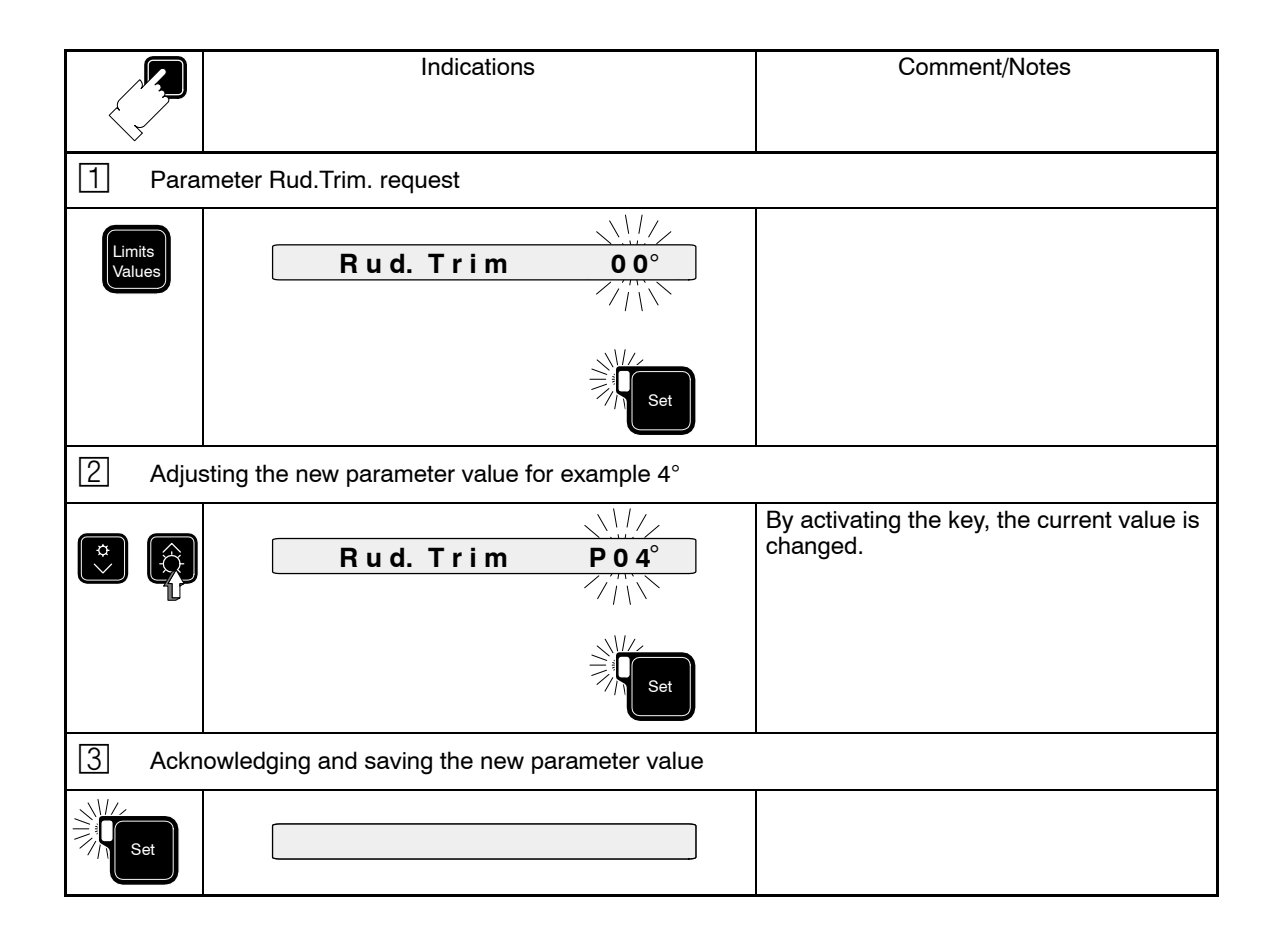

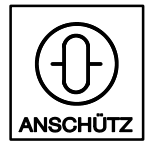

### 2.9.17 Entering/Checking the Parameter "Ship Load"

Determines the load condition for the optimization of the heading regulation in dependence on the load of the ship. The load condition is entered in %.

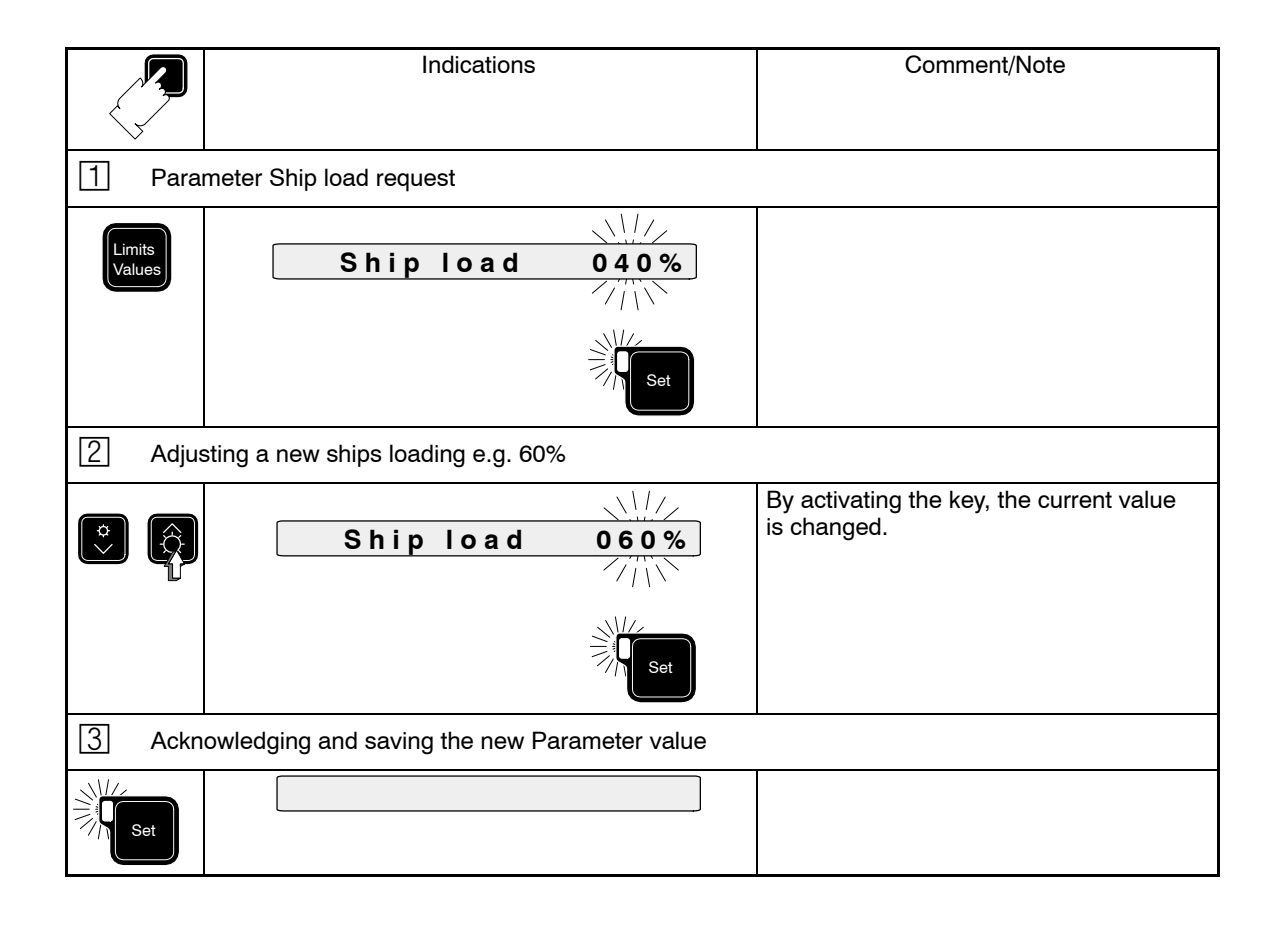

#### 2.9.18 Display

Additional information can be displayed in the text line using the DISPLAY key.

The displayed information is overwritten when:

- an alarm or warning occurs
- values are entered

After acknowledgement of the alarm or completion of the entry, the additional information selected re-appears in the display.

|          | Indications                                                                               | Comment/Notes                                                                                                    |
|----------|-------------------------------------------------------------------------------------------|----------------------------------------------------------------------------------------------------|
| Possible | information display                                                                       |                                                                                                    |
| Display  | (Bar-Limit 10°)<br>(Bar-Limit 10°)<br>✓   → 10° →  <br>(Pointer for limit ex-<br>ceeding) | No indication.<br>Shows the heading deviation (only with<br>the operating mode of COURSE CON-<br>TROL (Heading Control)) as a tendency<br>indication. The tendency indication can<br>be adjusted via the configuration of <b>Bar-</b><br><b>Limit</b> (see Service Manual). |
|          | Man: + 17.2kts<br>or<br>Log: 12.7kts                                                      | Indicates the current speed, manual or transmitted via log sensor.                                                                                                    |
|          | ↓<br>Set Course: 98.4°<br>↓                                                               | Indicates the current set course (preset heading) with a 1/10 degree of resolu-<br>tion.                                                                                                    |
|          | Set rudder: P 10°                                                                         | Indicates the current set rudder position,<br><b>P</b> for Port, <b>S</b> for Starboard.                                                                                                    |

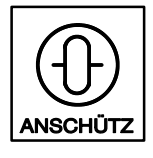

Autopilot

### 2.9.19 Dimming

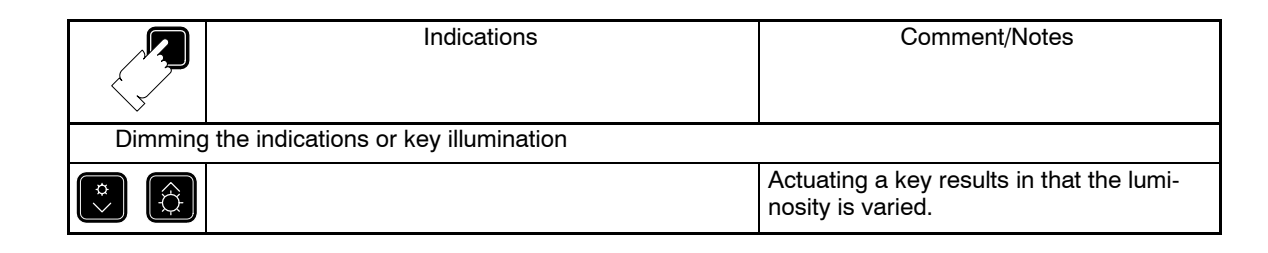

#### 2.9.20 Lamp Test

|          | Indications                                               | Comment/Notes                                                                                                    |
|----------|-----------------------------------------------------------|----------------------------------------------------------------------------------------------------|
| Starting | L<br>the lamp test- only possible in the operating mode N | IP2030 PASSIVE                                                                                                    |
| Lest J   | Course<br>Control<br>Track<br>Control                     | By actuating the keys simultaneously,<br>the lamp test adjusts itself.<br>Subject to test:<br>- All displays<br>(7-segment display)<br>- Status indications                                                                                    |
|          | Heading<br>Gyro<br>Magnet                                 | <ul> <li>Status indications of keys</li> <li>All indicating elements of<br/>the text line (16 pcs)</li> <li>Audible signalling</li> <li>The test lasts for approx. 10s, subsequently, the last valid indicator surface<br/>appears.</li> </ul> |
|          |                                                           |                                                                                                    |
|          | BBB   Extern     Set Course                               | In case a visual error is recognized, the<br>Raytheon Marine Service <b>must</b> be in-<br>formed for REASONS OF SAFETY!                                                                                                    |
|          | Set                                                       |                                                                                                    |

#### 2.10 System Messages

#### 2.10.1 Alarms

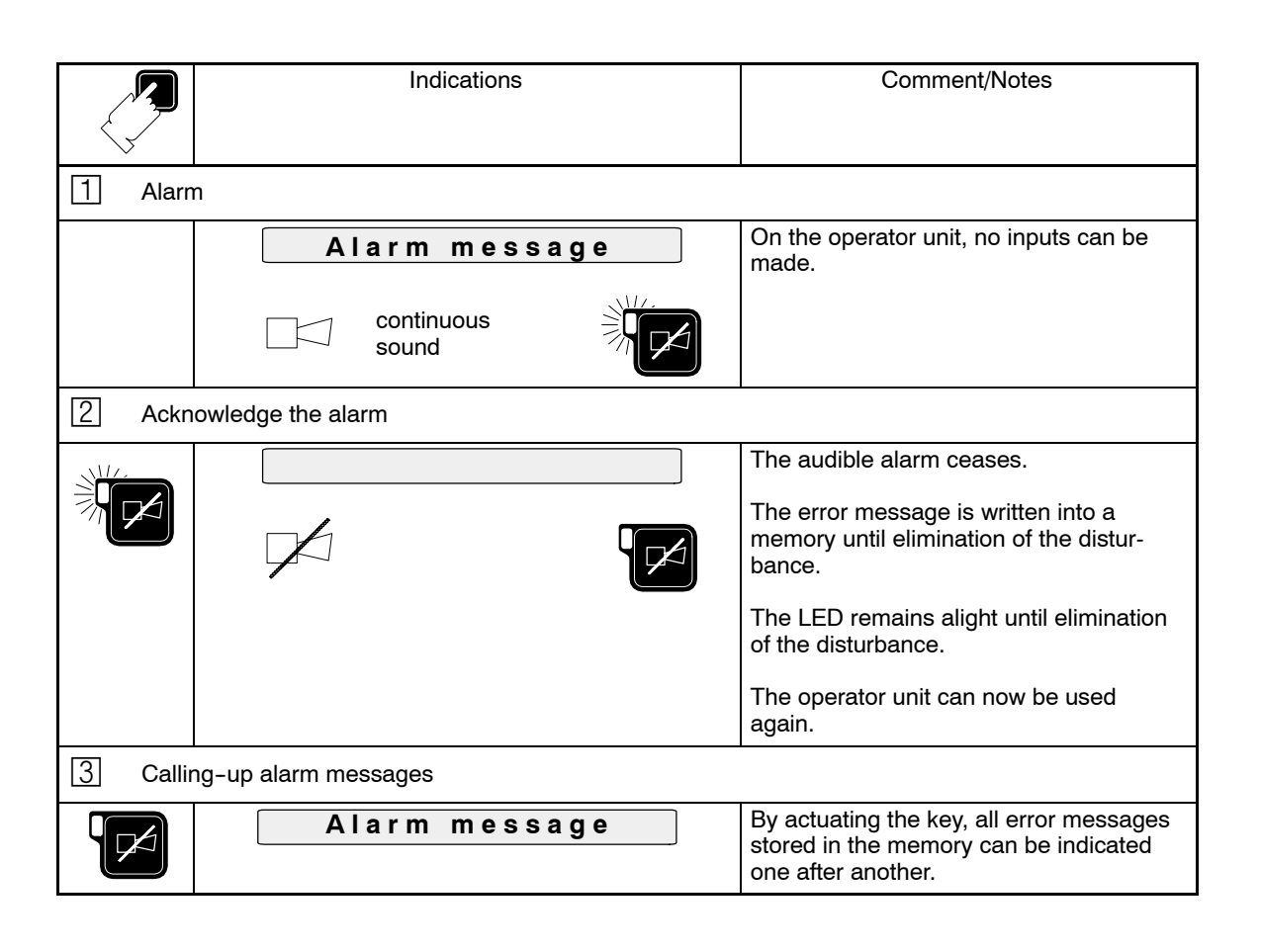

| No. | Indication   | Signification                                                                                                    | Possible Cause                                                                                                    | Effects on<br>Operation                        | Measures                                                                                                    |
|-----|--------------|----------------------------------------------------------------------------------------------------|----------------------------------------------------------------------------------------------------|------------------------------------------------|----------------------------------------------------------------------------------------------------|
| 1   | CHECK VALUES | Initial start                                                                                                    | During the system's<br>starting phase, a<br>memory test is<br>executed. If an im-<br>plausibility is recog-<br>nized, all parameter<br>values are automati-<br>cally replaced by de-<br>fault values | All individually ad-<br>justed values get lost | With the system start<br>completed, the indi-<br>vidual parameter pro-<br>file can now be ad-<br>justed (see Section<br>2.9.7 and 2.9.12 to<br>2.9.17) |
| 2   | Off Heading  | Heading error.<br>Adjustable threshold<br>for the difference be-<br>tween heading and<br>preset heading is ex-<br>ceeded | Compass distur-<br>bance.<br>Sudden drift effects                                                                                                    | Inaccurate heading<br>keeping                  | Eliminate compass<br>disturbance.<br>Check course error<br>alarm threshold,<br>adapt, if required (see<br>Section 2.9.13).<br>Check rudder controls    |

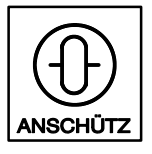

Autopilot

| No. | Indication       | Signification                                                                                         | Possible Cause                                            | Effects on<br>Operation                                                                         | Measures                                                                                         |
|-----|------------------|----------------------------------------------------------------------------------------------------|-----------------------------------------------------------|-------------------------------------------------------------------------------------------------|--------------------------------------------------------------------------------------------------|
| 3   | Gyro-Ref:Failure | Gyro compass failure                                                                                  | External disturbance                                      | No course control<br>(heading control) or<br>track control with gyro<br>compass possible        | Change over to MAG<br>compass (see Sec-<br>tion 2.9.9)                                           |
| 4   | TMC-Ref:Failure  | Magnetic compass<br>failure                                                                           | External disturbance                                      | No course control<br>(heading control) or<br>track control with<br>magnetic compass<br>possible | Change over to<br>GYRO compass (see<br>Section 2.9.9)                                            |
| 5   | Speed Alarm      | Data from speed sen-<br>sor is not plausible                                                          | External disturbance                                      | The autopilot may<br>show a different con-<br>trol behavior                                     | Change over to<br>manual speed adjust-<br>ment (see Section<br>2.9.10)                           |
| 6   | Spd Ref missing  | Speed sensor failure                                                                                  | External disturbance                                      | The autopilot may<br>show a different con-<br>trol behavior                                     | Change over to<br>manual speed adjust-<br>ment (see Section<br>2.9.10)                           |
| 7   | Synchronization  | Synchronization<br>alarm                                                                              | Coarse shaft of gyro<br>compass failed or not<br>existing | No course control<br>(heading control) or<br>track control is pos-<br>sible.                    | Perform synchroniza-<br>tion (see Section<br>2.9.1 or 2.9.2)                                     |
| 8   | Course-Bus Error | Course bus faulty                                                                                     | External disturbance                                      | Course control (head-<br>ing control) or track<br>control not possible.<br>No heading reading   | Change over to<br>HAND control (see<br>Section 2.3).<br>Repairs see Service<br>Manual, Section 2 |
| 9   | I/O-PCB          | I/O PCB operating<br>faultily                                                                         | I/O PCB is defective                                      |                                                                                                 | Change over to<br>HAND control (see                                                              |
| 10  | Course-PCB       | Course PCB operat-<br>ing faultily                                                                    | Course PCB is defec-<br>tive                              |                                                                                                 | Repairs see Service<br>Manual, Section 2                                                         |
| 11  | No Telegrams     | Telegram transmis-<br>sion between opera-<br>tor unit and electronic<br>connection box dis-<br>turbed | Internal disturbance.<br>Computer distur-<br>bance        | Autopilot NP2030 not<br>ready for operation                                                     |                                                                                                  |
| 12  | No Connection    | Telegram transmis-<br>sion between opera-<br>tor unit and electronic<br>connection box dis-<br>turbed | Internal disturbance.<br>Computer distur-<br>bance        |                                                                                                 |                                                                                                  |

| No. | Indication                             | Signification                                                                                                    | Possible Cause                                                | Effects on<br>Operation                                                                                                    | Measures                                                                   |
|-----|----------------------------------------|----------------------------------------------------------------------------------------------------|---------------------------------------------------------------|----------------------------------------------------------------------------------------------------|----------------------------------------------------------------------------|
| 13  | Trck. Ctrl. Interr<br>Missing Waypoint | During track control a<br>disturbance between<br>ECDIS and NP2030<br>occurs                                                                                                    | ECDIS does not<br>transmit requested<br>waypoint to autopilot |                                                                                                    | Check ECDIS. Start<br>track control again                                  |
| 14  | Trck. Ctrl. Interr<br>No Position      | During track control a<br>position transmission<br>failure occurs                                                                                                    | ECDIS gets no posi-<br>tion information                       |                                                                                                    | Check position infor-<br>mation at ECDIS                                   |
| 15  | Trck. Ctrl. Interr<br>No ECS Status    | During track control<br>an ECDIS status fail-<br>ure occurs                                                                                                    | ECDIS breakdown.<br>Disconnection of EC-<br>DIS and autopilot |                                                                                                    | Perform restart of EC-<br>DIS                                              |
| 16  | Trck. Ctrl. Interr<br>ECS not ready    | During track control<br>ECDIS not ready for<br>operation                                                                                                    | Restart of ECDIS                                              |                                                                                                    | None                                                                       |
| 17  | Trck. Ctrl. Interr<br>Chng.Ang.Too Big | During track control<br>the next track change<br>angle is too big                                                                                                    | -                                                             |                                                                                                    | Check route. For ex-<br>planation of the error,<br>see Section 2.7.9.4     |
| 18  | Trck. Ctrl. Interr<br>Dist.TO-Wpt Shrt | During track control<br>the distance to the<br>TO-WPT is too short                                                                                                    | -                                                             |                                                                                                    | Check route                                                                |
| 19  | Trck. Ctrl. Interr<br>Dist.TO/NEXT-Wpt | During track control<br>the distance between<br>the TO-WPT and the<br>NEXT-WPT is too<br>short                                                                                   | -                                                             | Automatic change-<br>over from track con-<br>trol to course control<br>(heading control)                                    | Check route. For ex-<br>planation of the error,<br>see Section 2.7.9.4     |
| 20  | Trck. Ctrl. Interr<br>WOLine-Overrun   | During track control<br>the wheel-over-line<br>has been reached be-<br>fore the geometrical<br>check has been per-<br>formed                                                     | -                                                             |                                                                                                    | Check route                                                                |
| 21  | Trck. Ctrl. Interr<br>Too Close To Wpt | During track control<br>the ship is too close<br>to the waypoint. The<br>approach would end<br>after track end or af-<br>ter start of next track<br>change                       | -                                                             |                                                                                                    | Check route                                                                |
| 22  | Trck. Ctrl. Interr<br>Wpt Not Ahead    | During track control<br>the bearing to the<br>new waypoint (after<br>having finished track<br>change maneuver)<br>does not fit with the<br>heading of the ship<br>after the turn | Modification of route<br>during track control                 |                                                                                                    | Restart track control                                                      |
| 23  | Track End Passed<br>Selec.Headg.Ctrl   | During track control<br>the track end passed                                                                                                    | -                                                             | The alarm comes up<br>every 30s until having<br>changed over to<br>course control (head-<br>ing control) or HAND<br>control | Change over to<br>course control (head-<br>ing control) or HAND<br>control |

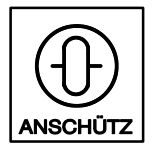

Autopilot

| No. | Indication       | Signification                                                                                             | Possible Cause                                                                          | Effects on<br>Operation       | Measures                                            |
|-----|------------------|----------------------------------------------------------------------------------------------------|-----------------------------------------------------------------------------------------|-------------------------------|-----------------------------------------------------|
| 24  | Override defect. | Override tiller defec-<br>tive during override<br>mode                                                    | Connection between<br>ARCP override tiller<br>and autopilot control<br>unit interrupted | Override mode not<br>possible | Change over to<br>HAND control (see<br>Section 2.3) |
| 25  | App. To-Waypoint | 3 to 6 minutes left to turning maneuver                                                                   | -                                                                                       | -                             | -                                                   |
| 26  | App. Next-Wpt    | 3 to 6 minutes left to<br>the next turning ma-<br>neuver when still be-<br>ing in a turning ma-<br>neuver | -                                                                                       | -                             | -                                                   |
| 27  | Track End x Min  | x minutes left to track<br>end                                                                            | -                                                                                       | -                             | -                                                   |

## 2.10.2 Acknowledgeable Warnings

|        | Indications          | Comment/Notes                                |
|--------|----------------------|----------------------------------------------|
| 1 Warr | ning                 |                                              |
|        | Warning message      | On the operator unit, no inputs can be made. |
|        | three pulses         | The pulses are repeated every 90 s.          |
| 2 Ackr | nowledge the warning |                                              |
|        |                      | The audible signal ceases.                   |
| Set    |                      | The warning message disappears               |

| No. | Indication       | Signification                                                                     | Possible Cause                                                                                                    | Effects on<br>Operation | Measures                                                |
|-----|------------------|-----------------------------------------------------------------------------------|----------------------------------------------------------------------------------------------------|-------------------------|---------------------------------------------------------|
| 1   | Track Chng xxx°  | 30 seconds left to<br>turning maneuver.<br>Next track will be<br>xxx°             | -                                                                                                    | -                       | -                                                       |
| 2   | New Track xxx°   | Track control is<br>started with "Return<br>To Track" maneuver.<br>New track xxx° | -                                                                                                    | -                       | -                                                       |
| 3   | Go To Waypoint   | Track control is<br>started with "Go To<br>Waypoint" maneuver                     | -                                                                                                    | -                       | -                                                       |
| 4   | Man. Speed Selec | Manual speed input<br>selected                                                    | When switching the<br>steering mode selec-<br>tor switch from<br>HAND to AUTO<br>manual speed input<br>is selected although<br>the autopilot gets<br>valid speed informa-<br>tion from the log | -                       | Change-over to speed<br>from log. See Section<br>2.9.11 |

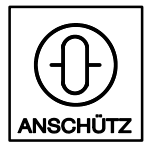

### 2.10.3 Warnings

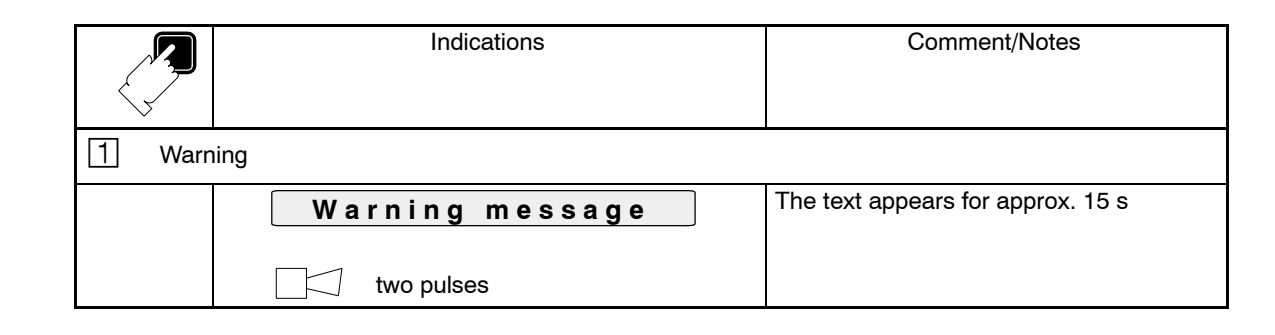

| No. | Indication       | Signification                                                                                                 | Possible Cause                                                               | Effects on<br>Operation                            | Measures                                                                                     |
|-----|------------------|----------------------------------------------------------------------------------------------------|------------------------------------------------------------------------------|----------------------------------------------------|----------------------------------------------------------------------------------------------|
| 1   | Rudder Limited   | Rudder limit reached.<br>Exception:<br><u>three</u> pulses                                                    | R.o.T. limit value<br>selection too high, or<br>rudder limitation too<br>low | The required R.o.T.<br>will not be reached         | Adapt R.o.T., acc. to<br>Section 2.9.14 or adapt<br>rudder limit acc. to Sec-<br>tion 2.9.12 |
| 2   | Low-Speed        | Ship's speed too low                                                                                          | -                                                                            | Autopilot NP2030<br>shows instable be-<br>havior.  | Change over to manual speed adjustment (see Section 2.9.10)                                  |
| 3   | No Waypoints     | When selecting track<br>control no waypoints<br>transmitted to the<br>NP2030                                  | ECDIS does not<br>transmit requested<br>waypoint to autopilot                | Track control not<br>possible                      | Check ECDIS. Initialize<br>the NP2030 on the EC-<br>DIS                                      |
| 4   | No Position      | When selecting track<br>control no valid posi-<br>tion transmitted to the<br>NP2030                           | ECDIS gets no posi-<br>tion information                                      | Track control not<br>possible                      | Check position informa-<br>tion at ECDIS                                                     |
| 5   | No ECS Status    | When selecting track<br>control no status<br>transmitted from the<br>ECDIS to the<br>NP2030                   | ECDIS breakdown.<br>Disconnection of EC-<br>DIS and autopilot                | Track control not<br>possible                      | Perform restart of EC-<br>DIS                                                                |
| 6   | ECS not ready    | When selecting track<br>control ECDIS not<br>ready                                                            | Restart of ECDIS                                                             | Track control not<br>possible                      | None                                                                                         |
| 7   | Changed Wpts     | The stored waypoints<br>in the autopilot are<br>overwritten by the<br>ECDIS because of<br>route modifications | Modification of route<br>during track control                                | New calculation of<br>Approach and WOL<br>warnings | -                                                                                            |
| 8   | Chng.Ang.Too Big | When selecting track<br>control the next track<br>change angle is too<br>big                                  | -                                                                            | Track control not<br>possible                      | Check route                                                                                  |
| 9   | Dist.TO-Wpt Shrt | When selecting track<br>control the distance<br>to the TO-WPT is too<br>short                                 | -                                                                            | Track control not<br>possible                      | Check route. For ex-<br>planation of the error,<br>see Section 2.7.9.4                       |

| No. | Indication       | Signification                                                                                                    | Possible Cause | Effects on<br>Operation                                                                        | Measures                                                                                                    |
|-----|------------------|----------------------------------------------------------------------------------------------------|----------------|------------------------------------------------------------------------------------------------|----------------------------------------------------------------------------------------------------|
| 10  | Dist.TO/NEXT-Wpt | When selecting track<br>control the distance<br>between the TO-<br>WPT and the NEXT-<br>WPT is too short                                                           | -              | Track control not<br>possible                                                                  | Check route                                                                                                    |
| 11  | WOLine-Overrun   | When selecting track<br>control the wheel-<br>over-line has been<br>reached before the<br>geometrical check<br>has been performed                                  | -              | Track control not<br>possible                                                                  | Change start situation.<br>E.g. select other start<br>waypoint (TO-WPT)                                                                                                    |
| 12  | Trck.Too Far Awy | When selecting track<br>control with "Return<br>To Track" maneuver<br>the ship is too far<br>away from the<br>planned track                                        | -              | Track control not<br>possible                                                                  | For explanation of the<br>error, see Section<br>2.7.9.4. Approach the<br>track by manual control<br>or course control (head-<br>ing control) and then<br>select track control<br>again    |
| 13  | Too Close To Wpt | When selecting track<br>control the ship is too<br>close to the way-<br>point. The approach<br>would end after track<br>end or after start of<br>next track change | -              | Track control not<br>possible                                                                  | Change start situation.<br>E.g. select other start<br>waypoint (TO-WPT)                                                                                                    |
| 14  | Wpt Too Far Away | When selecting track<br>control with "Go To<br>Waypoint" maneuver<br>the ship is too far<br>away from the first<br>waypoint                                        | -              | Track control not possible                                                                     | For explanation of the<br>error, see Section<br>2.7.4.1. Approach the<br>waypoint by manual<br>control or course con-<br>trol (heading control)<br>and then select track<br>control again |
| 15  | Go To Wpt Imp.PS | When selecting track<br>control with "Go To<br>Waypoint" maneuver<br>the ship is in a sector<br>where the maneuver<br>is impossible                                | -              | Track control not possible                                                                     | For explanation of the<br>error, see Section<br>2.7.4.1. Approach the<br>waypoint by manual<br>control or course con-<br>trol (heading control)<br>and then select track<br>control again |
| 16  | Go To Wpt Imp.HD | When selecting track<br>control with "Go To<br>Waypoint" maneuver<br>the heading of the<br>ship deviates too<br>much for approach-<br>ing the waypoint             | -              | Track control not possible                                                                     | For explanation of the<br>error, see Section<br>2.7.4.1. Approach the<br>waypoint by manual<br>control or course con-<br>trol (heading control)<br>and then select track<br>control again |
| 17  | Chk track data   | Geographical check<br>of the track is per-<br>formed when track<br>control is selected                                                                             | -              | The autopilot remains<br>in course control<br>(heading control) until<br>the check is finished | -                                                                                                    |

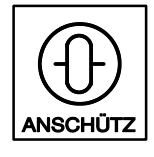

Autopilot

#### 2.10.4 Notes

| Indications |              | Comment/Notes                     |
|-------------|--------------|-----------------------------------|
| 1 Note      | 9            |                                   |
|             | Note message | The text appears for approx. 15 s |
|             | one pulse    |                                   |

| No. | Indication                                           | Signification                                                                                                 | Possible Cause | Effects on<br>Operation | Measures                                                                                                    |
|-----|------------------------------------------------------|----------------------------------------------------------------------------------------------------|----------------|-------------------------|----------------------------------------------------------------------------------------------------|
| 1   | Override                                             | OVERRIDE tiller is active                                                                                     | -              | Tiller control          | -                                                                                                    |
| 2   | STANDBY                                              | Steering mode selec-<br>tor in position HAND.<br>Change-over to a<br>secondary operator<br>unit has been made | -              | -                       | Set steering mode se-<br>lector to HAND control.<br>Activate secondary op-<br>erator unit (see Section<br>2.5) |
| 3   | Track Chng. xxx°                                     | Track change ma-<br>noeuvre starting                                                                          | -              | -                       | -                                                                                                    |
| 4   | End of Appr.Man.<br>New Track xxx°                   | Approach maneuver<br>to the new track en-<br>ded. New track xxx°                                              | -              | -                       | -                                                                                                    |
| 5   | Track Chng. xxx°<br>(no audible signal)              | Track change ma-<br>noeuvre in progress                                                                       | -              | -                       | -                                                                                                    |
|     | (Text appears during<br>whole turning maneu-<br>ver) |                                                                                                    |                |                         |                                                                                                    |
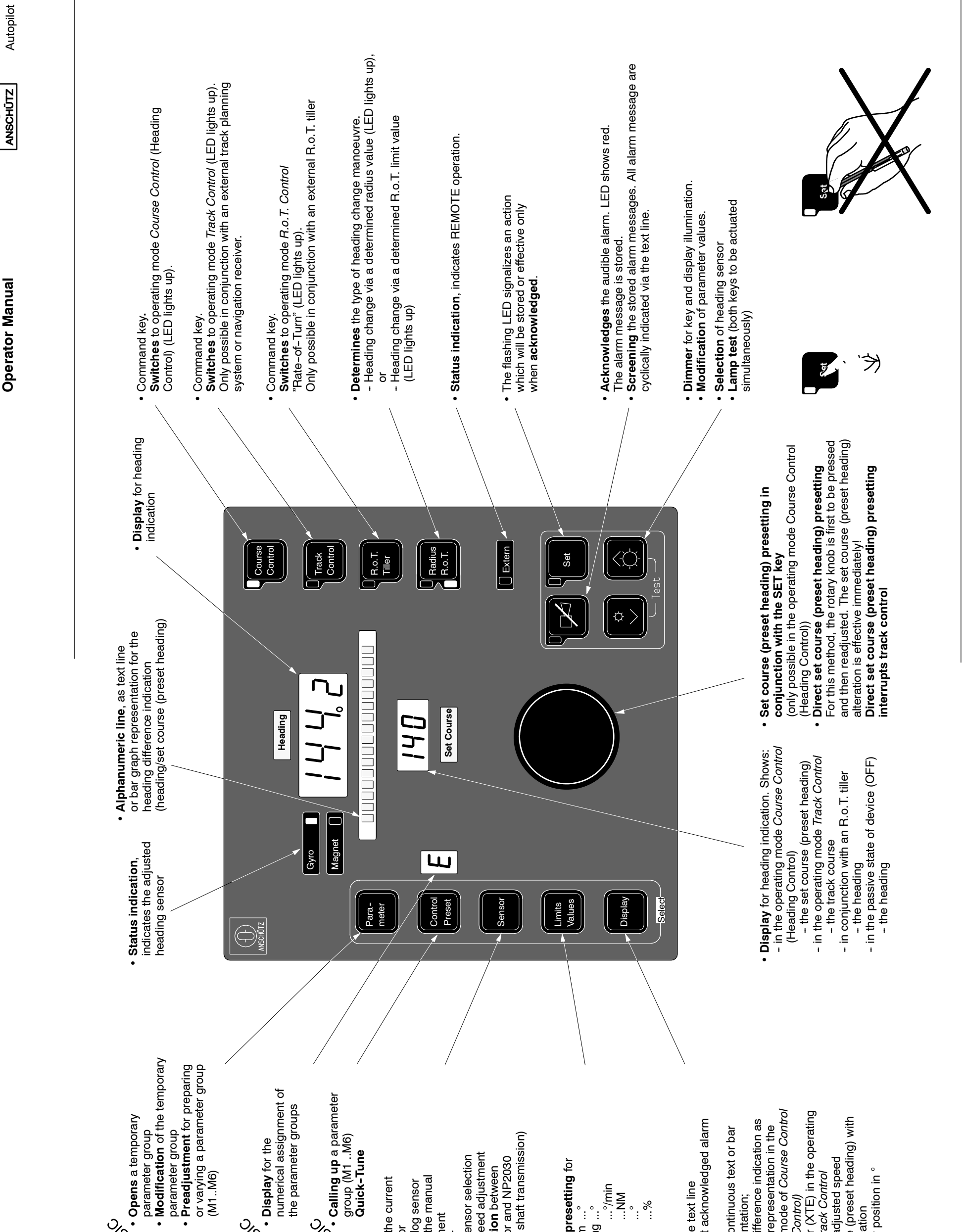

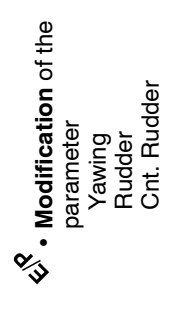

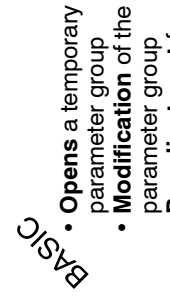

ĹĴ.

Adaptive Autopilot NP2030 (W1)

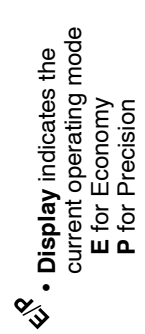

OIG AG

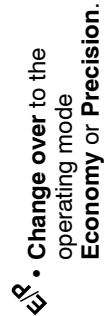

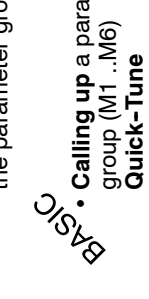

- Indication of the current
- Indication of log sensor
  Indication of the manual heading sensor
  - speed adjustment
    - Presetting for
- Manual speed adjustment Synchronization between - Heading sensor selection
- (only with fine shaft transmission) heading sensor and NP2030
- Indication or presetting for - Rudder Lim ...° - Off Heading ...° - Rot
  - ...°/min ...NM - Radius ....NM - Rud. Trim ...° - Ship Load ...%
- Fading out the text line (except for not acknowledged alarm messages)
- graph representation; Heading difference indication as Fading in a continuous text or
  - bar graph representation in operating mode of *Course* (
- (Heading Control) Track error (XTE) in the operating mode of *Track Control* 
  - Manually adjusted speed
    Set course (preset heading) 1/10° indication
    - - Set rudder position in  $^\circ$

3271E/AP01-S01.DOC012

Annex 1

Edition: 27. Oct. 1998